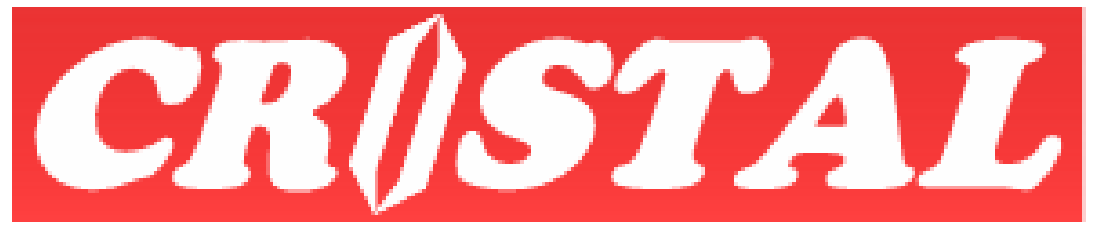

# WAREHOUSE MANAGEMENT SYSTEM

CRiSTAL Warehouse Management System Radio Frequency Application Menu RF Edition 2.3.38

# Using the WMS RF System

Prepared by CRiSTAL Solutions Pte Ltd 26 Hillside Drive #01-01 Singapore 548945 Tel: 62897838 Fax: 63838854

Email: <a href="mailto:support@cristalsolutions.com">support@cristalsolutions.com</a>

# Content

| 1.  | How to get Started (Logging In) | 4  |
|-----|---------------------------------|----|
| 2.  | LOGGING OUT AND EXIT            | 6  |
| 3.  | Снеск Іл / Ритаwау              | 8  |
| 4.  | PUTAWAY BY TASK                 | 15 |
| 5.  | PICK SALES ORDER                | 19 |
| 6.  | Ріск ву Таѕк                    | 24 |
| 7.  | REPLENISH BY TASK               | 29 |
| 8.  | INVENTORY QRY                   | 31 |
| 9.  | STOCK ADJUSTMENT                | 33 |
| 10. | PALLET RELOCATION               | 36 |
| 11. | ITEM RELOCATE                   |    |
| 12. | Next Page →                     | 40 |

**Welcome** to the CRiSTAL Warehouse Management System Radio Frequency user application manual. This user manual shall provide as much information to help our users to familiar with the application. However, there would be cases whereby a function can be navigated in other ways or whereby the provided information is not sufficient, therefore for clarification and more information please do not hesitate to contact the CRiSTAL help support. The contactable numbers are found on front page of this manual.

In this manual, "users" are referred to the person using the CRiSTAL RF application in their warehouse operation.

The primarily function of RF application is meant for operational purposes while the user is "on-the-go" performing its warehouse tasks and retrieve/input data at the same time. The functional buttons in the RF application consists of

Check In / Putaway; Putaway by task; Pick Sales order; Pick by Task; Replenish by Task; Inventory Query; Stock Adjustment; Pallet Relocation; Item Relocation and Logout and Exit

However certain users could be barred from accessing certain "unauthorised" modules that is dependent on how the system is configured on user level. Please check with your IT administrator.

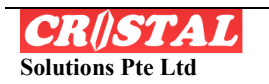

## 1. How to get Started (Logging In)

KY I

User has to ensure that CRiSTAL WMS RF application is installed into Microsoft Pocket PC terminal by its authorised project team and professional vendor using 801.11B network frequency commissions the wireless network.

To ensure that the PDA equipment functions properly, CRiSTAL advises its users to verify the certified equipment before purchase.

Occasionally in this manual, we indicate keying of data using either touch pad or key pad (if available), please note that users should scan the appropriate bar code if their PDA is equipped with the bar code scanning capability. Please ensure that field cursor is at the correct field and scanning is made on the correct bar-code.

For touch pad function, user uses a stylus pen to tab on the screen directly.

Users will notice that the CRiSTAL RF application consists of entry fields in either white/clear or colored. The clear field denotes that the system requires input from the user while the colored field are data that the system shall generate.

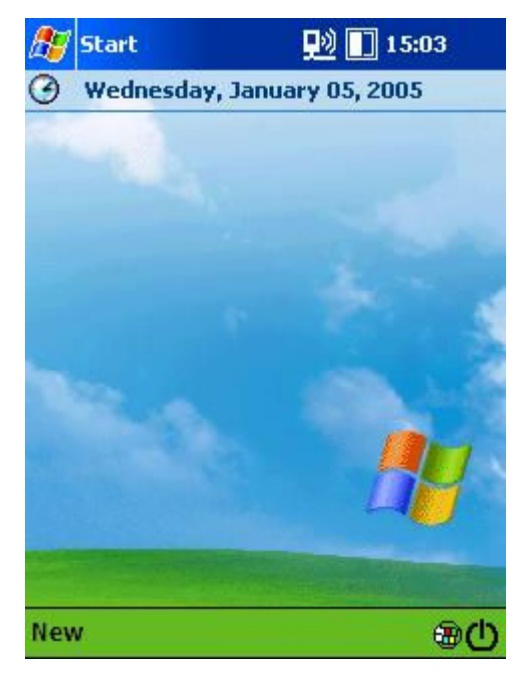

1.1. Turn ON the PDA and tab on the "Start" on the top left of screen

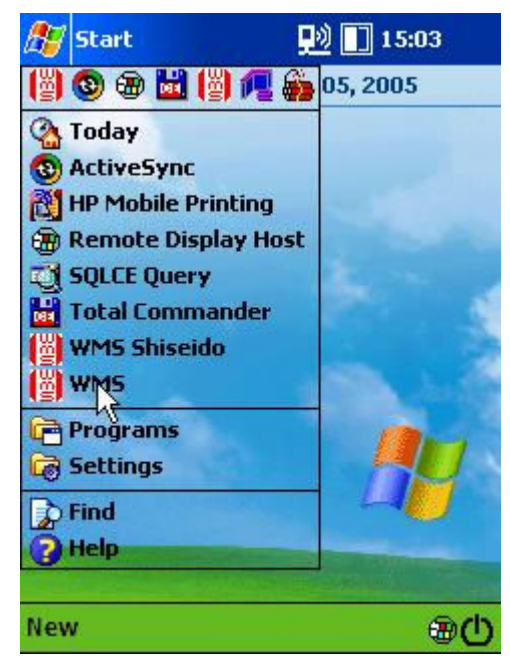

1.2. Select and tab the WMS icon

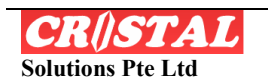

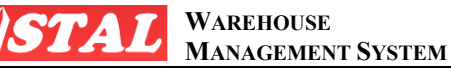

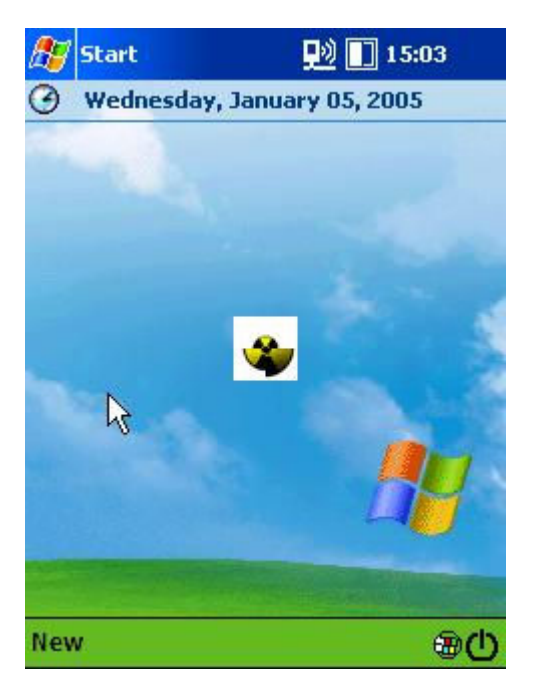

1.3. The rotary sign indicates that the PDA is searching for the application

| AL Solutions Pi<br>thtp://www.c | te Ltd, S              | ingapore         |                               |
|---------------------------------|------------------------|------------------|-------------------------------|
|                                 | nstalsolu              |                  | _                             |
| ****                            |                        | Cancel           |                               |
|                                 |                        |                  |                               |
|                                 | CRISTAL1<br>********** | CRISTAL1 ******* | CRISTAL1 OK  ********* Cancel |

1.4. The CRISTAL WMS RF Log in screen appears. Key in the User ID and Password using either the touch pad or keypad (if available). The screen will proceed to the various function buttons

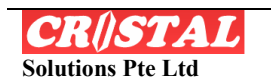

WAREHOUSE Management System

#### 2. LOGGING OUT AND EXIT

**KY** 

The "Logout & Exit" modules allows user to temporally log out or exist the CRISTAL RF application.

Note: Every "Log-In" RF terminals are considered as a concurrent user. Therefore, it is recommended that the user Exit WMS so to allow others to use the application.

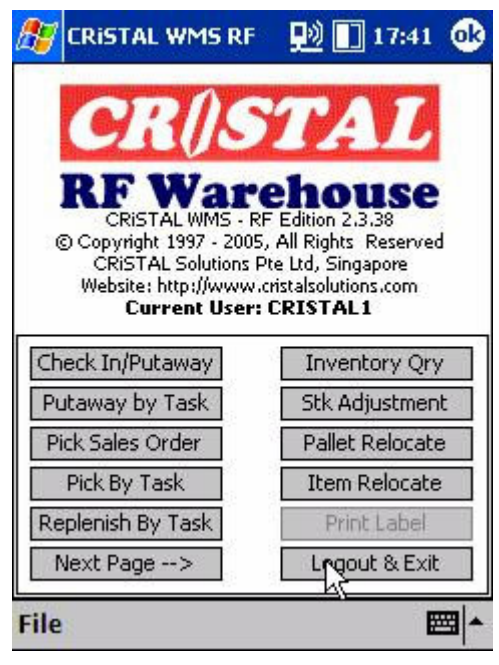

2.1 Tab on the "Logout & Exit" button.

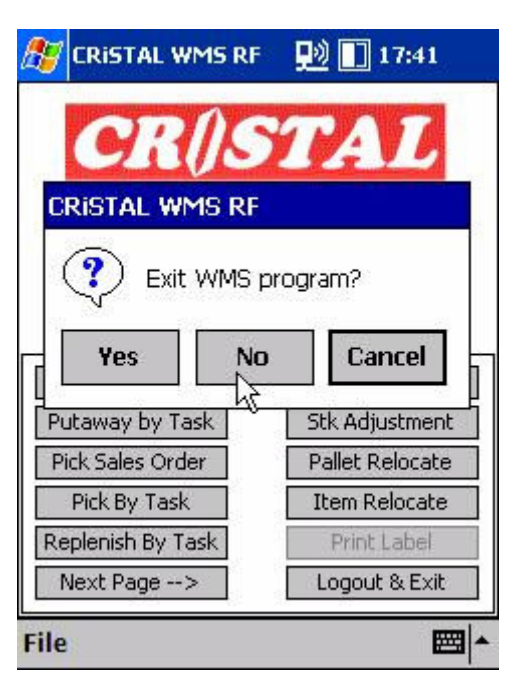

2.2 A pop out message appears. Select "No" is user is only temporarily logging out of CRiSTAL RF application.

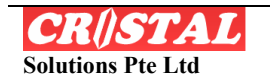

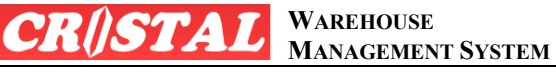

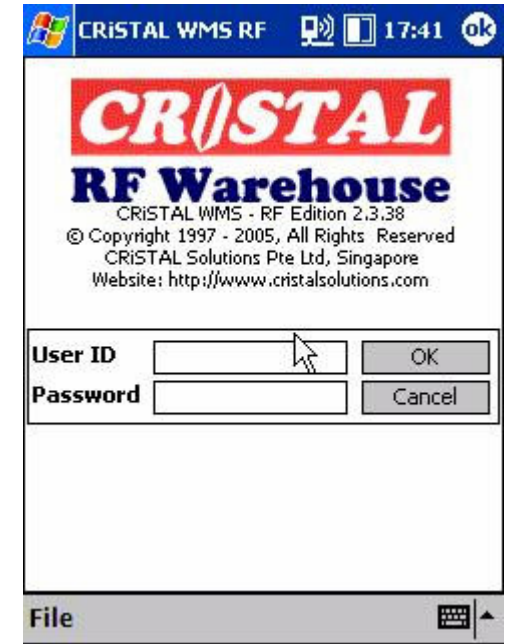

2.3. After selecting "No" to Exist WMS, CRISTAL opening screen appears.

| 🖅 CRISTAL WM9        | 5 RF | 👥 🚺 17:42       |  |
|----------------------|------|-----------------|--|
| CRI                  | S    | TAL             |  |
| CRISTAL WMS          | RF   |                 |  |
| Exit WMS pr          |      | ogram?          |  |
| Ye                   | No   | Cancel          |  |
| y<br>Putaway by Task |      | Stk Adjustment  |  |
| Pick Sales Order     | 1 8  | Pallet Relocate |  |
| Pick By Task         | 1    | Item Relocate   |  |
| Replenish By Task    |      | Print Label     |  |
| Next Page>           | ]    | Logout & Exit   |  |
| File                 |      |                 |  |

2.4. However, if user wish to exist completely to the Pocket PC screen, select "Yes" button instead.

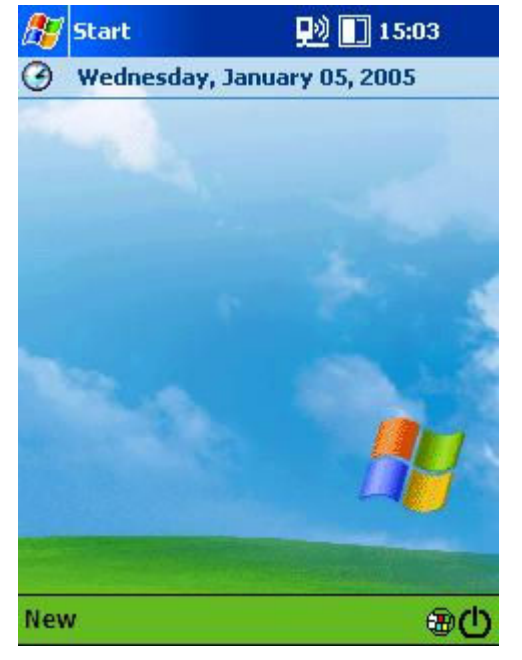

2.5. The Pocket PC screen appears. To go back to CRiSTAL RF application, follow step 1.2.

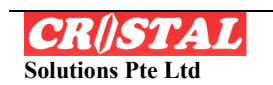

WAREHOUSE MANAGEMENT SYSTEM

# 3. CHECK IN / PUTAWAY

**KY** 

The Check In/Putaway function is primarily to conduct the various checking in functions such a such as receiving of goods in ad-hoc, planned, transits or returned goods. The application also allow immediate putaway either manually assigned to a location or by system.

| 📃 🔛 15:04 💽                                                                        |
|------------------------------------------------------------------------------------|
| PERFECTION 2.3.38<br>5, All Rights Reserved<br>Deterted Singapore                  |
| .cristalsolutions.com<br>: CRISTAL1                                                |
| Inventory Qry                                                                      |
| Inventory Qry<br>Stk Adjustmint                                                    |
| Inventory Qry<br>Stk Adjustmant<br>Pallet Relocate                                 |
| Inventory Qry<br>Stk Adjustment<br>Pallet Relocate<br>Item Relocate                |
| Inventory Qry<br>Stk Adjustment<br>Pallet Relocate<br>Item Relocate<br>Print Label |
|                                                                                    |

3.1. Select and tab on the "Check In/Putaway" button.

| 🎊 Che    | ck In / Puta | wa: 💷 [    | 15:05 🧕        | ß               |
|----------|--------------|------------|----------------|-----------------|
| Client   | BECKBCOLT    | R#         |                |                 |
| R Type   | MANUAL 👻     | Date 0     | 5- Jan -2005 🔻 | -               |
| Header   |              | 64 h.c     |                | _               |
| Whse     | KCC 👻        | Station    | СНККСС 🔻       |                 |
| Supplier |              | DocRef #   |                |                 |
| Carrier  |              | PO #       | 2              |                 |
| Vehicle  |              | 50 #       |                |                 |
| Containe | r            |            | ·              |                 |
| Remark   | B            |            |                |                 |
| Status   |              |            |                | 1               |
| New Ro   | pt Close R   | eceipt     | ave Header     | 22 - 52<br>- 52 |
| Cancel   | Header Det   | ails Other | s Main Menu    | 1               |
| Serial N | los          |            |                | •               |

3.2. The Header screen display defaulted fields. The user should select appropriately. The mandatory fields are Client, R# (receipt number), Whse (warehouse) and Station (check in station).

To select the Client, tab on "Client"

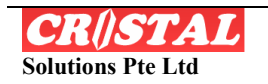

| Cileric 2  | Client Name                |  |  |
|------------|----------------------------|--|--|
| BECKBCOLT  | Beck Colt n Company        |  |  |
| JAPACBMCA  | JAPAN CORPORATION          |  |  |
| JAPACBMHC  | JAPAN CORPORATION          |  |  |
| JAPACBMIS  | JAPAN CORPORATION          |  |  |
| LAURA      | LAURA LAURA                |  |  |
| MEALA      | Mea Lala and Company       |  |  |
| MILLINTLI  | Mill International Limited |  |  |
| TOMEDEVCO  | DEVICE CORPORATION         |  |  |
| TOMEELEHK  | HK ELECTRONICS             |  |  |
| TOMEHKOCO  | TOMEN LIMITED              |  |  |
| TOMENICOCO |                            |  |  |
|            | Ш                          |  |  |
|            | W   •                      |  |  |

3.3. A list of all Clients will be display. Select and tab on the client.

| R Type M/<br>Header<br>Whse YT<br>Supplier<br>Carrie <mark>CRIS</mark><br>Vehic<br>Conta | TAL WM               | Date<br>Station<br>DocRef | 11-Oct-2004 ▼<br># 12345<br>Receiving |
|------------------------------------------------------------------------------------------|----------------------|---------------------------|---------------------------------------|
| Header<br>Whse YT<br>Supplier<br>Carrie <mark>CRIS</mark><br>Vehic<br>Conta              | W -                  | Station<br>DocRef         | # 12345                               |
| Carrie <mark>CRIS</mark><br>Vehici<br>Conta                                              |                      | IS RF                     |                                       |
| Rema                                                                                     | 7 Statio             | on!                       |                                       |
| Status DA                                                                                | ATA ENTRY<br>Close R | eceipt<br>tails Oth       | Save Header                           |

3.5. If any mandatory fields are omitted, 3.6. Go to the appropriate field and tab the system shall prompt an error on the drop-down bar to select the message. Tab "ok" to close the error correct field. message.

| Client          | Client Name                                                              |  |  |
|-----------------|--------------------------------------------------------------------------|--|--|
| BECKBCOLT       | Beck Colt n Company                                                      |  |  |
| JAPACBMCA       | JAPAN CORPORATION                                                        |  |  |
| JAPACBMHC       | JAPAN CORPORATION                                                        |  |  |
| JAPACBMIS       | JAPAN CORPORATION                                                        |  |  |
| LAURA           | LAURA LAURA                                                              |  |  |
| MEALA           | Mea Lala and Company<br>Mill International Limited<br>DEVICE CORPORATION |  |  |
| MILLINTLI       |                                                                          |  |  |
| TOMEDEVCO       |                                                                          |  |  |
| TOMEELEHK       | HK ELECTRONICS                                                           |  |  |
| TOMEHKOCO       | TOMEN LIMITED                                                            |  |  |
| <b>ا</b>        |                                                                          |  |  |
|                 |                                                                          |  |  |
| Cancel   JAPACE | 3MCA Select                                                              |  |  |

3.4. The selected client will be displayed. Tab "Select"

| Client    | JAPACBMC | R# C                        | R00000229     |
|-----------|----------|-----------------------------|---------------|
| R Type    | MANUAL   | ▼ Date 1                    | 1-Oct -2004 🔻 |
| Header    |          |                             |               |
| Whse      | YTW      | <ul> <li>Station</li> </ul> |               |
| Supplier  | 1        | DocRef #                    | CHKKCC N      |
| Carrier   | 2        | PO#                         | CHKYTWY       |
| Vehicle   | 14<br>1  | 50#                         |               |
| Containei |          |                             |               |
| Remark    |          |                             |               |
| Status    | DATA ENT | RY                          |               |
| New Ro    | pt Close | Receipt                     | ave Header    |
| Cancel    | Header D | etails Other                | s Main Menu   |
| Serial N  | los      |                             |               |

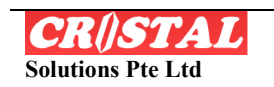

| Client   | JAPACBMC       | R# (                                     | R00000229      |
|----------|----------------|------------------------------------------|----------------|
| R Type   | MANUAL 👻       | Date 0                                   | 5- Jan -2005 🔻 |
| Header   |                | - 10 E                                   |                |
| Whse     | ксс 🗖          | Station                                  | СНККСС 🔻       |
| Supplier |                | DocRef #                                 |                |
| Carrier  | 8              | PO#                                      |                |
| Vehicle  |                | ] so#                                    |                |
| Containe | r              | 19 I I I I I I I I I I I I I I I I I I I | 85             |
| Remark   |                |                                          |                |
| Status   | 1              |                                          | ÷              |
| New R    | cpt Close F    | Receipt                                  | iave Header    |
| Canaal   | -<br>Haadar Da | taile Other                              | Main Monu      |

**KY** 

WAREHOUSE

MANAGEMENT SYSTEM

3.7. For new receipt, tab on "New Rcpt" button so that system assign new receipt ref. Number. Otherwise Tab "R this receipt number. Tab "Details" to #" to look for pre-entered receipt.

| 🏂 Ch    | eck In / Puta | wa: 🖳    | 🔌 🚺 15:12 🐽     |
|---------|---------------|----------|-----------------|
| Client  | JAPACBMC      | R #      | CR00000229      |
| R Type  | MANUAL 👻      | Date     | 11-Oct -2004 🔻  |
| Details | 5             | 84       | ]               |
| Pallet  |               | 1000     | <b>•</b>        |
| New F   | Pallet #      | Vie      | w Pallet Items  |
| Item    |               |          | ?               |
| иом     | -             | Owner    |                 |
| Qty     |               | Remo     | ove from Pallet |
| Grade   | •             | A        | dd to Pallet    |
| Find L  | oc            |          | Putaway         |
| Cancel  | Header Det    | ails Oth | ners Main Menu  |
| Serial  | Nos           |          | ₩.              |

3.9. If receipt is place on "new pallet", tap "New Pallet" so that the system assigns pallet number. а new Otherwise, tab drop-down arrow to select which existing pallet shall be used to place the goods.

| Client           | JAPACBM  | IC R#      |        | 000022    | 9    |
|------------------|----------|------------|--------|-----------|------|
| R Type           | MANUAL   | ▼ Date     | e 11-  | Oct -200  | )4 🕶 |
| Header           | -        |            | 101    |           |      |
| Whse             | KCC      | ▼ Statio   | on 🧧   | HKKCC     | -    |
| Supplier         |          | DocR       | ef # 1 | 2345      |      |
| Carrier          |          | PC         | ⊃# [   |           |      |
| Vehicle          |          | so         | ⊃# [   |           | Ĩ    |
| Containe         | r        |            | 10     |           |      |
| Remark           |          |            |        |           |      |
| Status           | DATA EN  | TRY        |        |           |      |
| New R            | cpt Clos | e Receipt  | Sav    | e Head    | er   |
| 3 <sup>2 ×</sup> |          |            |        | 145       |      |
|                  |          | D I I    D | thora  | Bd aim Bd |      |

3.8. After all header fields are in order, tab "Save Header". The system books select pallet/ product items.

| ह Che    | eck In / Puta | wa: 🖳    | ) 🚺 15:13 🐽     |
|----------|---------------|----------|-----------------|
| Client   | JAPACBMC      | R #      | CR00000229      |
| R Type   | MANUAL 👻      | Date     | 11-Oct -2004 🔻  |
| Details  |               | 88       |                 |
| Pallet   | JAPACBMCA00   | 000234   | IS 👻            |
| New P    | allet #       | Vie      | w Pallet Items  |
| Item [   | 0             |          | ?               |
| иом [    | -             | Owner    |                 |
| Qty [    |               | Remo     | ove from Pallet |
| Grade [  | -             | A        | dd to Pallet    |
| Find Lo  | 00            |          | Putaway         |
| Cancel   | Header Det    | ails Oth | ners Main Menu  |
| Serial I | Vos           |          | <b>⊠</b>  ^     |

| 3.10.  | This | screen | shows | new | assigned |
|--------|------|--------|-------|-----|----------|
| pallet | num  | ber    |       |     |          |

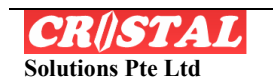

| Client       | ACBMC R    | # CR00000229      |
|--------------|------------|-------------------|
| R Type MAN   | JUAL 🔻 Da  | te 11-Oct-2004    |
| Details —    | 88         | hôt               |
| Pallet JAPA( | EBMCA00000 | )2345 👻           |
| New Pallet # | ¥ [        | View Pallet Items |
|              | -13        | 2<br>2020-22      |
| Item         | 63755      |                   |
| UOM          | ▼ 0w       | vner              |
| Oty 🗌        | R          | emove from Pallet |
| Grade        |            | Add to Pallet     |
|              |            | Had to Fallot     |
| Find Loc     |            | Putaway           |
|              |            |                   |
|              |            |                   |

WAREHOUSE

MANAGEMENT SYSTEM

3.11. To select the product that is 3.12. If "?" button is used, use "%" receiving, either use the "?" button or followed by part of the product code so key the product code using the touch that system will list all products bearing pad or key pad (if available)

| 🎊 Check In / Puta                      | wa: 🖳                        | ) 🚺 15:13                   |
|----------------------------------------|------------------------------|-----------------------------|
| Client JAPACBMC                        | R #                          | CR00000229                  |
| R Type MANUAL 🔻                        | Date                         | 11-Oct -2004 🔻              |
| Details                                | 55                           |                             |
| CRISTAL WMS R                          | F                            | ob)                         |
| It Please er<br>pattern (<br>'%ABC', ' | iter an<br>e.g. 'A<br>'%ABC' | SQL search<br>BC%',<br>%'). |
| Qty                                    | Remo                         | ove from Pallet             |
| Grade 🔻                                | A                            | dd to Pallet                |
| Find Loc                               |                              | Putaway                     |
| Cancel Header Det                      | ails Oth                     | Main Menu                   |
| Serial Nos                             |                              | €                           |

prompt to request.

| Date 11-Oct-2004<br>002345<br>View Pallet Items |
|-------------------------------------------------|
| 002345  View Pallet Items                       |
| 002345  View Pallet Items                       |
| View Pallet Items                               |
| 3                                               |
|                                                 |
|                                                 |
| Remove from Pallet                              |
| Add to Pallet                                   |
| Putaway                                         |
| s Others Main Menu                              |
|                                                 |

part of the product code.

| Item #      | Description | -    |
|-------------|-------------|------|
| 350DP/AL    | CALCULATOR  |      |
| 350DP/ES    | CALCULATOR  |      |
| 350DP/UL    | CALCULATOR  |      |
| 350DPII/ES  | CALCULATOR  |      |
| 350DPII/UK  | CALCULATOR  |      |
| 355DPIII/AU | CALCULATOR  |      |
| 355DPIII/ES | CALCULATOR  |      |
| 355DPIII/UL | CALCULATOR  |      |
| 420DPII/ES  | CALCULATOR  |      |
| 440DPII/ES  | CALCULATOR  |      |
| 440DPII/UL  | CALCULATOR  |      |
| 462DPII-CE  | CALCULATOR  |      |
| 480DPII/ES  | CALCULATOR  | 100  |
| 540DP/ALL   | CALCULATOR  |      |
| <u> </u>    |             | •    |
| Cancel 3500 | P/AU Se     | lect |

3.13. Without the "%", the system will 3.14. After the system list all products, select and tab on the product. The display shows selected products. Tab "Select" if it is correct or "Cancel" to reselect.

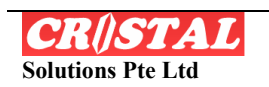

| Client           | JAPACBMC   | R #        | CR00000229      |
|------------------|------------|------------|-----------------|
| R Type           | Manual 👻   | Date       | 11-Oct -2004 •  |
| Detail           | s          | 85         | 13              |
| Pallet           | JAPACBMCA0 | 0000234    | 15 👻            |
| New I            | Pallet #   | Vie        | w Pallet Items  |
|                  |            | <u>0</u> 2 | 1000            |
| Item             | 350DP/AU   |            | ?               |
| UOM              | PC 👻       | Owner      | •               |
| Qty              | 100        | Remo       | ove from Pallet |
| Grade            | 01 🔻       | N A        | dd to Pallet    |
| 2                | L]         | -ht        |                 |
| Find L           | .00        |            | Putaway         |
| 200<br>200 - 200 |            |            |                 |
| Cancel           | Header Det | ails Oth   | ners Main Menu  |

3.15. Enter the correct Quantity and tab "Add to the Pallet"

| ह Ch    | eck In / Puta | wa: 🖳    | 🔌 🚺 15:19 🐽     |
|---------|---------------|----------|-----------------|
| Client  | JAPACBMC      | R#       | CR00000229      |
| R Type  | MANUAL 👻      | Date     | 11-Oct -2004 🔻  |
| Details |               | 88       | 10:<br>         |
| Pallet  | JAPACBMCA00   | 000234   | ł5 🔻            |
| New F   | allet #       | Vie      | Pallet Items    |
| Item [  | l             | 15       | ?               |
| UOM [   | -             | Owner    |                 |
| Qty [   |               | Remo     | ove from Pallet |
| Grade [ | -             | A        | dd to Pallet    |
| Find L  | oc            |          | Putaway         |
| Cancel  | Header Det    | ails Oth | ners Main Menu  |
| Serial  | Nos           |          | <b>=</b>        |

3.17. When all receiving products are enter, tab "View Pallet Items" to verify all data are correct.

| Client                                | JAPACBMC |      | R #     | CR0000  | 0229                                     |
|---------------------------------------|----------|------|---------|---------|------------------------------------------|
| R Type                                | MANUAL   | -    | Date    | 11-Oct  | -2004 🔻                                  |
| Others                                | 161      | - 63 |         | 15      |                                          |
| Exp Dt                                |          |      | Class   | ;       |                                          |
| Mfg Dt 🛛                              |          |      | Color   | ·       |                                          |
| Lot #                                 |          |      | Size    |         | Ţ                                        |
| Batch #                               |          |      | Weig    | iht     |                                          |
| i i i i i i i i i i i i i i i i i i i |          | Pk   | g Heig  | ht      |                                          |
| Curren                                | ncy      | Pk   | ig Widt | h       | j                                        |
| 6                                     | 871      | Pk   | g Dept  | h 🚬     | Ŷ                                        |
| Unit Pi                               | rice     | P    | PO Pka  | 2       | +                                        |
|                                       |          | D    |         |         | _                                        |
| 20                                    |          | - 14 | 4.44    |         | an an an an an an an an an an an an an a |
| Cancel                                | Header D | etai | Is Oth  | ers Mai | n Menu                                   |

3.16. If there are other controlled attributes, the Other screen shall appear. Enter the required field and tab "Details" to continue with the rest of receiving items. Continue Step 11 to 16.

| Client                                 | JAPACBMC        | R#      | CRC  | 0000229                   |
|----------------------------------------|-----------------|---------|------|---------------------------|
| R Type                                 | MANUAL 👻        | Date    | 11-  | Oct -2004                 |
| Pallet                                 | JAPACBMCA       | 000002  | 2345 |                           |
| Line                                   | Item            |         | 4    | UOM                       |
| 1                                      | 350DP/AU        |         | N    | PC                        |
| 2                                      | AX-1200         |         | 151  | PC                        |
|                                        |                 |         |      |                           |
| <b>4</b> III.                          |                 |         |      |                           |
| <b>∢ Ⅲ</b><br>Whse                     |                 |         | ].   | Close                     |
| <b>∢ Ⅲ</b><br>Whse<br>Locatio          | n               |         |      | Close<br>Edit             |
| <b>∢ Ⅲ</b><br>Whse<br>Locatio<br>Cance | n<br>Header Det | ails Ot | hers | Close<br>Edit<br>Main Mer |

3.18. To view, tab on left-right arrow to stroll. If all are okie, tab "Close". To edit, tab on the selected product line, tab "Edit". The selected detail page appears to allow user to edit accordingly.

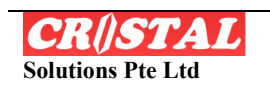

| Ch   | eck In / Puta | wa: 📮 | 刘 🔳 15:21       |
|------|---------------|-------|-----------------|
| Int  | JAPACBMC      | R#    | CR00000229      |
| pe   | MANUAL 👻      | Date  | 11-Oct -2004    |
| w F  | allet #       | Vie   | ew Pallet Items |
|      | <b>_</b>      | Owne  | r] [            |
|      |               | Rem   | ove from Pallet |
| do İ | 01 🔻          | A     | dd to Pallet    |

9 AIKY PA

WAREHOUSE

| Client            | JAPACBMC                     | R#             | CR00000229     |
|-------------------|------------------------------|----------------|----------------|
| R Type            | MANUAL -                     | Date           | 11-Oct -2004 - |
| Detail:<br>Pallet | S<br>JAPACBMCA00<br>Pallet # | )000234<br>Vie | IS ▼           |
| Item              |                              | Owner          | ?              |
|                   |                              | Demo           | ve from Pallet |
| Grade             | 01 🔻                         | A              | dd to Pallet   |
| Find L            | .oc A2010102                 | 2              | Putaway        |
| Cancel            | Header Det                   | ails Oth       | ners Main Menu |
| Corial            | Noc                          |                | i man          |

3.19. To putway to location, tab "Find 3.20. The location field allow manual Loc" or key in the actual location by adjustment. using touch pad or key pad (if available).

Cancel Header Details Others Main Menu

\*\*\*

Serial Nos

| 🔊 Che                       | eck In / Puta                                          | iwa: 🖳                                   | 15:2                             | 1        |
|-----------------------------|--------------------------------------------------------|------------------------------------------|----------------------------------|----------|
| Client                      | JAPACBMC                                               | R #                                      | CR000002                         | 29       |
| R Type                      | MANUAL 👻                                               | Date                                     | 11-Oct -20                       | 004 🔻    |
| P CRIS                      | TAL WMS R                                              | łF                                       |                                  | ۵        |
| 1 <table-cell></table-cell> | Error Coo<br>Error Ms<br>Warehou<br>(KCC,A20<br>exist! | de : -3<br>g : Put<br>use loca<br>010102 | away erro<br>ation<br>?) does no | r!<br>t] |
| ql.<br>Grade [              | 01 🔻                                                   | A                                        | dd to Pallet                     |          |
| Find L                      | oc A201010                                             | 2                                        | Ruta                             | way      |
| Cancel                      | Header Det                                             | ails Oth                                 | ners Main I                      | Menu     |
| Serial I                    | Nos                                                    |                                          | i.                               |          |

3.21. However if manual override is 3.22. Check the pre-assigned location, made to a location that has not be edit the location and tab "Putaway" configured to store any of these when they are correct. products, an error appears.

| Client    | JAPACBMC   | R#       | CR00000229      |
|-----------|------------|----------|-----------------|
| R Type    | MANUAL 👻   | Date     | 11-Oct -2004    |
| Details   |            | 255      | 15              |
| Pallet    | JAPACBMCA0 | 0000234  | 15 🔻            |
| New F     | allet #    | Vie      | w Pallet Items  |
|           | 5          | 28       | 1000            |
| Item      |            | -        | ?               |
| UOM       |            | Owner    | •               |
| Qty       |            | Remo     | ove from Pallet |
| Grade     | 01 🔻       | A        | dd to Pallet    |
| -         |            |          |                 |
| Find L    | oc A201010 | 1        | Putaway         |
| [ ]       |            | 4 04     | N               |
| Cancel    | Header Det | ails Oth | hers Main Mer   |
| S. 0.50 E | 6M         |          |                 |

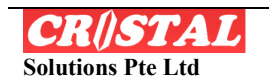

| ह Che                 | ck In / Puta                                  | iwa: 🗾 🚺 15:22                                                                 |        |
|-----------------------|-----------------------------------------------|--------------------------------------------------------------------------------|--------|
| Client                | JAPACBMC                                      | R # CR00000229                                                                 |        |
|                       | TAL WMS F                                     | RF 11 Oct 2004                                                                 | E      |
| Pa<br>Ite<br>UC<br>Qt | Close th<br>(Note: \<br>new pall<br>once it i | is receipt?<br>'ou cannot add<br>ets to this receipt<br>s Closed)<br><b>No</b> |        |
| Grade [               |                                               | Add to Pallet                                                                  | )<br>] |
| Cancel<br>Serial N    | Header Det                                    | ails Others Main Men                                                           | u<br>I |

KY VA

3.23. The system prompts for final 3.24. The system also allows checking confirmation. Tab "Yes" if correct. in of returned goods, transit etc. The

| Client  | JAPACBMC   | R #                                                                                                    |
|---------|------------|----------------------------------------------------------------------------------------------------|
| R Type  | NORMAL     | Date 05- Jan -2005 🔻                                                                                                    |
| Others  | IW_TRANSF  | in the second second se |
| Exp Dt  | MANUAL     | Class                                                                                                    |
| Mfg Dt  | PICK PAUX  | Color                                                                                                    |
| Lot #   |            | Size                                                                                                    |
| Batch # |            | Weight                                                                                                    |
| -       |            | Pkg Height                                                                                                    |
| Curre   | ncy        | Pkg Width                                                                                                    |
|         |            | Pkg Depth                                                                                                    |
|         | rice       | PPQ Pkg                                                                                                    |
|         |            | PPQ Qty                                                                                                    |
| Cancel  | Header Det | ails Others Main Menu                                                                                                    |

in of returned goods, transit etc. The user work flow is the same.

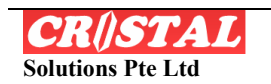

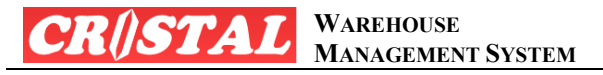

#### 4. PUTAWAY BY TASK

The "Putaway by Task" is primarily for user to putaway assigned task(s) or Work Order (WO) after a receiving is made earlier. Users can select their choice WO (in putaway) if more than 1 task have been assigned to the user.

| 📃 🔛 12:06 🐽                                                                                                  |
|----------------------------------------------------------------------------------------------------|
| PEACE<br>PEACE<br>RF Edition 2.3.38<br>5, All Rights Reserved<br>Pte Ltd, Singapore<br>Acristalsolutions.com |
| CRISTAL1                                                                                                    |
| Inventory Qry                                                                                                |
| Inventory Qry                                                                                                |
| Stk Adjustment                                                                                               |
| ERISTALI<br>Inventory Qry<br>Stk Adjustment<br>Pallet Relocate<br>Item Relocate                              |
| ERISTALI<br>Inventory Qry<br>Stk Adjustment<br>Pallet Relocate<br>Item Relocate<br>Print Label               |
|                                                                                                    |

4.1. Select and tab on the "Putaway by 4.2. Users can either select a work Task" button

| 🎊 Putawa   | y By Task 🛛 🗾 🚺 12:09 🐽      |
|------------|------------------------------|
| WO#        | Sts                          |
| Task       |                              |
| Task #     | Act #                        |
| Item       |                              |
| Descr      |                              |
| Qty        |                              |
| Pallet To  |                              |
| Loc To     |                              |
| Pallet To  |                              |
| Item       |                              |
| Qty        | Loc To                       |
| Reason     |                              |
| Cancel Get | Tasks T Det T List Main Menu |
| Serial Nos | <b>E</b>                     |

order (WO) of their choice or "Get Task" which the system shall assign.

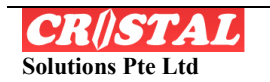

WAREHOUSE MANAGEMENT SYSTEM

| Task           | PUTAWAY   | V |
|----------------|-----------|---|
| Client         | PUTAWAY   | 1 |
| Rcpt #         | j         | - |
| Rcpt<br>Status | Find WO#  |   |
| WO#            |           | Î |
| Assigned       |           | 2 |
| To<br>WO       | Accept WC |   |
| Status         |           | 1 |
| Status 🚽       |           |   |
| Cancel         | Selec     | t |

LΥ

4.3. In "WO", user get "PUTAWAY" from the drop-down arrow. Although system display "PICKING", picking job is not allowed in Putaway module

| 🎊 Putaway By    | / Task 🛛 👥 🚺 14:15 🐽     |
|-----------------|--------------------------|
| WO#             | Sts                      |
| Task            |                          |
| Task #          | Act #                    |
| Item            |                          |
| Descr           |                          |
| Qty             | UOM                      |
| Pallet To       |                          |
| Loc To          |                          |
| Pallet To       |                          |
| Item            | <u></u>                  |
| Qty             | Loc To                   |
| Reason          | <b>•</b>                 |
| Cancel Get 🔀 sk | s T Det T List Main Menu |
| Serial Nos      |                          |

4.5. Alternatively, user can "Get Tasks" 4.6. The system assigns WO to user. directly by tabbing of the button.

| Task           | PUTAWAY   |        |
|----------------|-----------|--------|
| Client         | BECKBCOLT |        |
| Rcpt #         |           |        |
| Rcpt<br>Status | Find      | WO#    |
| wo#            |           |        |
| Assigned       | 1         |        |
| To             |           |        |
| Chabur         | Acce      | ept wo |

select 4.4. Select the "Client" AND "Rcpt #" using its drop-down arrow. Tab "Find WO#" to call out the work order task.

> User can decide to "Accept WO" depending on the items display on the screen.

| 🎊 Puta    | away By   | Task  | - 👥     | 14:16     | •   |
|-----------|-----------|-------|---------|-----------|-----|
| WO#       | MW00002   | 2279  | Sts     | ASSIGNED  | )   |
| Task —    | 0         | - 72  |         | 0         |     |
| Task #    | 1         | -     | Act #   | 1         |     |
| Item      | 12064081  | 1     |         |           |     |
| Descr     | SLEEVE,L  | IP PA | INTS #  | 2         |     |
| Qty       | 100       |       | UOM     | PC        |     |
| Pallet To | MEALA00   | 0000  | 000074  | 8         |     |
| Loc To    | AM01010   | 1     |         | YTW       |     |
| Pallet To | MEALA00   | 0000  | 000074  | 8         |     |
| Item      | 12064081  | 1     |         |           |     |
| Qty       |           | ] L   | oc To [ |           |     |
| Reason    |           | •     |         |           |     |
| Cancel    | Get Tasks | ΤD    | et T Li | st Main M | enu |
| Serial N  | 05        |       |         | E         | ≝ ^ |

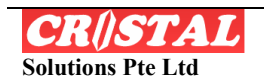

| WO#       | MW000    | 02279   | Sts      | ASSIGNED   |     |
|-----------|----------|---------|----------|------------|-----|
| Task —    | 1        | j       | Act #    | 1          | Ĩ   |
| Item      | 120640   | 81      | These in | 150        | =   |
| Descr     | SLEEVE   | ,LIP P/ | AINTS #: | 2          | ٦   |
| Qty       | 100      |         | UOM      | PC         |     |
| Pallet To | MEALA    | 00000   | 0000074  | 8          |     |
| Loc To    | AM010    | 101     |          | YTW        |     |
| Pallet To | MEALA    | 00000   | 0000074  | 8          |     |
| Item      | 120640   | 181     |          |            | - 2 |
| Qty       | 100      |         | Loc To [ |            |     |
| Reason    | L h      | \$ •    |          |            |     |
| Cancel    | Get Task | STE     | Det T Li | st Main Me | enu |

KY.

WAREHOUSE

**MANAGEMENT SYSTEM** 

4.7. User verify product information and enter the actual quantity into QTY.

| WO#       | MW0000227   | 79 Sts   | ASSIGNE    | 2    |
|-----------|-------------|----------|------------|------|
| Task —    |             |          | -          |      |
| Task #    | 1           | Act #    | 1          | - 2  |
| Item      | 12064081    |          |            |      |
| Descr     | SLEEVE, LIP | PAINTS # | 2          |      |
| Qty       | 100         | UOM      | PC         |      |
| Pallet To | MEALA0000   | 00000074 | 18         |      |
| Loc To    | AM010101    |          | YTW        |      |
| Pallet To | MEALA0000   | 00000074 | 18         |      |
| Item      | 12064081    |          |            |      |
| Qty       | 100         | Loc To   | AM010101   |      |
| Reason    |             | · `      | 43         | 65   |
| Cancel    | Get Tasks T | Det TL   | ist Main M | lenu |

4.8. User can either putaway to system assigned location ("loc to" in color) or manually putaway to a choice location. Entering of location should be scanned on the actual location bar-code.

After scanning the actual location barcode or using Enter keypad, the system assigns next line (if available).

| 👧 Pu                              | itaway By T                     | ask 👥                                                          | 14:23                                    |
|-----------------------------------|---------------------------------|----------------------------------------------------------------|------------------------------------------|
| WO#                               | MW000022                        | 279 Sts                                                        | ASSIGNED                                 |
| Task #                            | 1                               | Act #                                                          | 1                                        |
| Ite CR<br>De<br>Qt<br>Pall<br>Loc | All Pu<br>Comp<br>MW00<br>Succe | 5 RF<br>taway Tasi<br>leted. Wor<br>0002279 h<br>ssfully close | <s<br>k order<br/>as been<br/>ed.</s<br> |
| Pallec r                          |                                 | 0000000748                                                     | <del>,</del> ,                           |
| Item                              | 12064081                        |                                                                |                                          |
| Qty                               | 100                             |                                                                | M010101                                  |
| Reason                            |                                 | •                                                              |                                          |
| Cancel                            | Get Tasks                       | T Det J Lis                                                    | t Main Menu                              |
| Serial                            | Nos                             |                                                                | <b>≥</b>  *                              |

4.9. User continues with step 4.7 and 4.8 until all lines are competed.

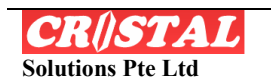

WAREHOUSE MANAGEMENT SYSTEM

| WO#       | MW0000227   | 9 Sts    | ASSIGNED      |
|-----------|-------------|----------|---------------|
| Task —    | 0           | _        |               |
| Task #    | 1           | Act #    | 1             |
| Item      | 12064081    |          | Î             |
| Descr     | SLEEVE, LIP | PAINTS # | 2             |
| Qty       | 100         | UOM      | PC            |
| Pallet To | MEALA0000   | 00000074 | 8             |
| Loc To    | AM010101    |          | YTW           |
| Pallet To | MEALA0000   | 00000074 | 8             |
| Item      | 12064081    |          |               |
| Qty       | 100         | Loc To   |               |
| Reason    |             | ]        |               |
| Cancel    | Get Tasks T | Det TL   | ist Main Menu |

64

4.10. Tab "T Det" to view Task Detail of 4.11. Tab "Close" to return to previous the product

| 🎊 Puta    | away By Ta    | isk 🗾 📃   | 14:17      | •   |
|-----------|---------------|-----------|------------|-----|
| WO#       | MW0000227     | 79 Sts    | ASSIGNED   |     |
| Task —    | 0             |           | 82         | _   |
| Task #    | 1             | Act #     | 1          | - 2 |
| Item      | 12064081      |           |            |     |
| Descr     | SLEEVE, LIP   | PAINTS #: | 2          |     |
| Qty       | 100           | UOM       | PC         |     |
| Pallet To | MEALA0000     | 00000074  | 8          |     |
| Loc To    | AM010101      |           | YTW        |     |
| Pallet To | MEALA0000     | 00000074  | 8          |     |
| Item      | 12064081      |           |            |     |
| Qty       | 100           | Loc To    |            |     |
| Reason    |               | -         |            |     |
| Cancel    | Get Tasks   1 | Det Tu    | st Main Me | nu  |
| Serial N  | 05            |           | Ē          | \$  |

under this WO.

| WO#           | MW00002279    | Sts    | ASSIGNED    |
|---------------|---------------|--------|-------------|
| Task D        | etails ———    |        | 1           |
| SO#           |               |        |             |
| Rcpt#         | MR00000100    |        | -           |
| Grade         | 01            | Cust   |             |
| Rcpt Dt       | 11-Feb-2004   | Supp   | LABOPHYTO   |
| Exp Dt        |               | Class  |             |
| Mfg Dt        |               | Color  |             |
| Lot#          |               | Size   | 4           |
| Batch#        |               | Wgt    | 0.04        |
| H/W/D<br>(mm) | 34 34         | (Ng)   | 41          |
| Cancel        | Get Tasks Clo | ce Tij | A Main Menu |
| Concer        | GOC 14313 CI0 | 2      | ман мона    |

# screen.

| 🔊 Р                  | utaw   | ay By Task 🛛 🗾 🚺 14  | :18 🐽   |
|----------------------|--------|----------------------|---------|
| WOa                  | # MV   | V00002279 Sts ASSIG  | INED    |
| Task                 | List - |                      |         |
| T#                   | A#     | Pallet From          | WH Fr   |
| 1                    | 1      | MEALA000000000748    | YTW     |
| 5 38 3               |        |                      |         |
| . ◀ 🛯                |        |                      | •       |
| <b>∢ II</b><br>Cance | al Get | Tasks T Det Close Ma | in Menu |

4.12. Tab "T List" to view all item listing 4.13. Scroll left-right arrow to view Tab "Close" to view information. Tab "Close" to return to previous screen.

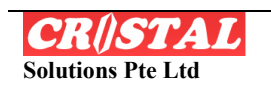

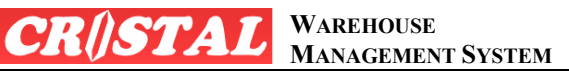

# 5. PICK SALES ORDER

The "Pick Sales Order" is primarily for user to select the intended Sales Order for immediate picking – Picked based on Sales Order released. Operation that follows routine picking should use "Pick by Task" instead.

| 🎊 CRISTAL WMS RF                                                                                        | Đ 🚺 14:41 🐽                                                                                                    |
|----------------------------------------------------------------------------------------------------|----------------------------------------------------------------------------------------------------|
| CRISTAL WMS - F<br>CRISTAL WMS - F<br>COpyright 1997 - 2000<br>CRISTAL Solutions<br>Website: http://www | Entropy of the second second s |
| Check In/Putaway                                                                                        | Inventory Qry                                                                                                    |
| Putaway by Task                                                                                         | Stk Adjustment                                                                                                    |
| Pick Sales Order                                                                                        | Pallet Relocate                                                                                                    |
| Pick By Vask                                                                                            | Item Relocate                                                                                                    |
| Replenish By Task                                                                                       | Print Label                                                                                                    |
| Next Page>                                                                                              | Logout & Exit                                                                                                    |
| File                                                                                                    |                                                                                                    |

| 5.1. | Select    | and | tab | on | the | "Pick | Sales |
|------|-----------|-----|-----|----|-----|-------|-------|
| Orde | er" butto | on  |     |    |     |       |       |

| 🎊 Pick By Orde            | er 🛛 🔛 🚺 14:41 🐽      |
|---------------------------|-----------------------|
| Client                    | SO#                   |
| Customer                  | Status                |
| Header<br>Name<br>Address |                       |
| Country<br>Remarks        | Postal                |
| Date                      |                       |
| Cancel Get SO             | Show Detail Main Menu |
| Serial Nos                | <b>₩</b>              |

| 5.2. User must select "Client" and "SO#" |
|------------------------------------------|
| before "Get SO" so that the system can   |
| find the task.                           |

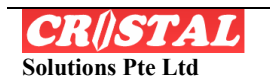

| <i>ff</i> Pick By Order 🔛 🔟 14:42   | 🏉 Pick By Order 🛛 🗾 14:42           |
|-------------------------------------|-------------------------------------|
| Client SO# Customer Status          | Client JAPACBMCA SO#                |
| Header                              | Header                              |
| Co Client must be specified!        | Cour A Sales Order number           |
| Date Despatch                       | Date Despatch                       |
| Cancel Get SO Show Detail Main Menu | Cancel Get SO Show Detail Main Menu |

WAREHOUSE

MANAGEMENT SYSTEM

KY

5.3. Failure to follow step 5.2, system pops out reminder

| 🎊 Pick By Ore | der 🛛 🔛 🚺 14:42 🐽       |
|---------------|-------------------------|
| Client        | SO#                     |
| Custoner      | Status                  |
| [Header       |                         |
| Name          |                         |
| Address       |                         |
| Country       | Postal                  |
| Remarks       |                         |
| Date          |                         |
| Despatch      |                         |
| Cancel Get So | C Show Detail Main Menu |
| Serial Nos    | <b>E</b>                |

5.4. Tab "Client" and/or "SO#" to 5.5. Select client by tabbing and screen facilitates easy selection

| Client<br>BECKBCOLT<br>JAPACBMCA | Client Name<br>Beck Colt n Company |
|----------------------------------|------------------------------------|
| BECKBCOLT<br>JAPACBMCA           | Beck Colt n Company                |
| JAPACBMCA                        | book colen company                 |
|                                  | JAPAN CORPORATION                  |
| JAPACBMHC                        | JAPAN CORPORATION                  |
| JAPACBMIS                        | JAPAN CORPORATION                  |
| LAURA                            | LAURA LAURA                        |
| MEALA                            | Mea Lala and Company               |
| MILLINTLI                        | Mill International Limited         |
| TOMEDEVCO                        | DEVICE CORPORATION                 |
| TOMEELEHK                        | HK ELECTRONICS                     |
| TOMEHKOCO                        | TOMEN LIMITED                      |
| •                                | 11                                 |
| Cancel JAPA                      |                                    |

display selection

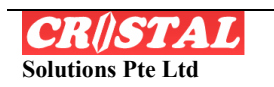

| SO #       | Customer  | Cus |
|------------|-----------|-----|
| CS00000924 | ACGOGROWO | ACC |
| CS00000923 | ACTIINTLT | ACT |
| CS00000914 | HIE       | HOP |
| C509000913 | PANACHILT | PAN |
|            |           |     |
|            |           |     |
| <b>∢</b> Ⅲ |           | •   |

5.6. Select Sales Order by tabbing and 5.7. After selecting Client and SO#, Tab screen display selection

| 🎊 Pick   | By Order   | <u>90</u> | 14:46      | •   |
|----------|------------|-----------|------------|-----|
| Client   | JAPACBMCA  | SO#       | CS000009   | 13  |
| Customer | PANACHILT  | Status    | PICKING    |     |
| Header   | PANALPINA  | CHINA I   | .TD.       |     |
| Address  |            |           |            |     |
| Country  |            | Postal    |            |     |
| Remarks  |            |           |            |     |
| Date     | 12-Feb-200 | 4         | 2          |     |
| Despatch | STN001     |           |            |     |
| Cancel   | Get SO Sh  | iow Reta  | il Main Me | enu |
| Serial N | 05         |           | E          | ≝ ^ |

detail for picking.

| Client          | JAPACBMCA | SO# (   | 500000913 |
|-----------------|-----------|---------|-----------|
| Iustome         | r         | Status  |           |
| Heade           |           | -1.2 A. |           |
| Name            |           |         |           |
| Address         |           |         |           |
|                 |           | -       | ·         |
| Country         |           | Postal  |           |
| Remarks         | ;         |         |           |
|                 |           |         |           |
|                 |           |         |           |
| Date            |           |         |           |
| Date<br>Despatc | h         |         |           |

"Get SO" to go Sales Header screen.

| 🔊 Pick    | By Order    | 🗾 🚺 14:46 🛛          |
|-----------|-------------|----------------------|
| Client    | JAPACBMCA   | SO# CS00000913       |
| Customer  | PANACHILT   | Status PICKING       |
| Detail -  |             |                      |
| Line#     | 15          | View Item Lines      |
| Item      | MT-852AIIBP | P                    |
| Descr     | CALCULATO   | R                    |
| Qty       | 80          | UOM PC               |
| Pallet Fr | 1236/MT852  | AIIBP-01 👻           |
| Loc Fr    | Q1010101    | 1600                 |
| Pallet to | CS00000913  | }                    |
| Item      |             |                      |
| Qty       |             | Loc Fr               |
| Cancel    | Get SO Sh   | now Header Main Menu |
| Serial N  | 05          |                      |

5.8. Tab "Show Detail" to view item 5.9. Tab "Show Header" to return to Sales Header screen

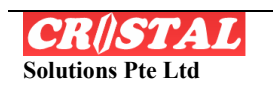

| 17 | WAREHOUSE         |
|----|-------------------|
|    | MANAGEMENT SYSTEM |
|    |                   |

| Client    | JAPACBMC   | A SO#     | C500000913    |
|-----------|------------|-----------|---------------|
| Customer  | PANACHILT  | Status    | PICKING       |
| Detail -  |            |           |               |
| Line#     | 15         | Vie       | ew Item Lines |
| Item      | MT-852AIIB | 3P        |               |
| Descr     | CALCULAT   | OR        |               |
| Qty       | 80         | UOM       | PC            |
| Pallet Fr | 1236/MT85  | 2AIIBP-01 | 82            |
| Loc Fr    | Q1010101   |           | 1600          |
| Pallet to | CS0000091  | 3         |               |
| Item      | MT-852AII  | 3P        |               |
| Qty       |            | Loc Fr [  |               |
| General   | Cotsolls   | bow Head  | er Main Men   |

5.10. In "Show Detail" screen, key or 5.11. Key picked Qty and Enter. scan the product item or its bar-code. Once the bar code is scanned or Enter using keypad, the cursor jumps to next field.

| 🏂 Pick    | By Order    | 📃 🗾 14:47 🐽        |  |
|-----------|-------------|--------------------|--|
| Client    | JAPACBMCA   | SO# CS00000913     |  |
| Customer  | PANACHILT   | Status PICKING     |  |
| Detail -  |             |                    |  |
| Line#     | 15          | View Item Lines    |  |
| Item      | MT-852AIIBP |                    |  |
| Descr     | CALCULATOR  |                    |  |
| Qty       | 80          | UOM PC             |  |
| Pallet Fr | 1236/MT8524 | AIIBP-01 👻         |  |
| Loc Fr    | Q1010101    | 1600               |  |
| Pallet to | CS00000913  | C500000913         |  |
| Item      | MT-852AIIBP |                    |  |
| Qty       | 80 L        | oc Fr Q101001      |  |
| Cancel    | Get SO Sho  | w Header Main Menu |  |
| Serial N  | 05          | <b>E </b>          |  |

Location.

| 🔊 Pick    | By Order    | 👥 👥 🚺 🚺 🚺              |
|-----------|-------------|------------------------|
| Client    | JAPACBMCA   | 50# CS00000913         |
| Customer  | PANACHILT   | Status PICKING         |
| Detail -  |             |                        |
| Line#     | 15          | View Item Lines        |
| Item      | MT-852AIIB  | P                      |
| Descr     | CALCULATO   | R                      |
| Qty       | 80          | UOM PC                 |
| Pallet Fr | 1236/MT852  | AIIBP-01 👻             |
| Loc Fr    | Q1010101    | 1600                   |
| Pallet to | CS00000913  | 3                      |
| Item      | MT-852AIIBP |                        |
| Qty       |             | Loc Fr                 |
| Cancel    | Get SO SI   | now Header   Main Menu |
| Corial N  | 06          | mal.                   |

| 🔊 Pick    | By Order | e 🗜                    | 14:              | 48     |
|-----------|----------|------------------------|------------------|--------|
| Client    | JAPACBM  | CA SO#                 | CS000            | 00913  |
| Customer  | PANACHI  | T Statu                |                  | IG     |
| Detail -  |          |                        |                  |        |
| Lii CRiS  | TAL WM   | S RF                   |                  |        |
| Q V<br>Pa | for co   | the corre<br>nfirmatio | ct locatio<br>n! | on III |
| Loc Fr    | Q101010  | 1                      | 1600             |        |
| Pallet to | CS000009 | 913                    |                  | - D    |
| Item      | MT-852AI | IBP                    |                  |        |
| Qty       | 80       | Loc Fr                 | Q10100           | 1      |
| Cancel    | Get SO   | Show Hea               | ider Mair        | n Menu |
| Serial N  | 05       |                        |                  |        |

5.12. Enter/Scan bar code of picked 5.13. Error message pops out if wrong location is entered or such location does not contain required picked item.

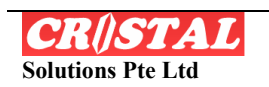

| 🎊 Pick    | By Order      | 👥 🚺 14:58 🐽      |
|-----------|---------------|------------------|
| Client    | JAPACBMCA :   | 50# C500000913   |
| Customer  | PANACHILT     | itatus PICKING   |
| Detail -  |               | 72 20            |
| Line#     | 52            | View Item Lines  |
| Item      | SDC-8965      |                  |
| Descr     | CALCULATOR    |                  |
| Qty       | 400           | UOM PC           |
| Pallet Fr | 1175/SDC8965- | 01 👻             |
| Loc Fr    | Q1010101      | 5000             |
| Pallet to | CS00000913    |                  |
| Item      | SDC-8965      |                  |
| Qty       | 400 Loc       | Fr Q1010101      |
| Cancel    | Get SO Show   | Header Main Menu |
| 5         |               |                  |

9 AIKY V

WAREHOUSE

MANAGEMENT SYSTEM

5.14. Upon correct data capture, Enter 5.15. Upon completion of SO, system to proceed to next line.

| 🎊 Pic     | k By Order    | 则        | 15:02       |     |
|-----------|---------------|----------|-------------|-----|
| Client    | JAPACBMCA     | SO#      | CS0000091   | 3   |
| Custome   | PANACHILT     | Status   | PICKING     |     |
| Detail    |               | Lar      | *1          |     |
|           | STAL WMS R    | F        | <u>o</u>    |     |
| De        |               | 89       | NK 20 20    |     |
|           | ) All pick ta | asks cor | mpleted.    |     |
| Pal       |               |          |             | Ŧ   |
| Loc Fr    |               |          |             |     |
| Pallet to | CS00000913    |          | -           |     |
| Item      | -             |          |             |     |
| Qty       | L             | oc Fr [  |             |     |
| Cancel    | Get SO Sho    | w Head   | er 🔀ain Mer | าน  |
| Serial I  | Nos           |          |             | - 1 |

pops out message on task completed

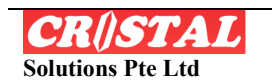

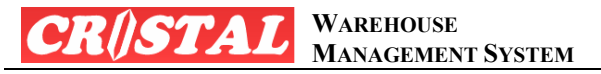

#### 6. PICK BY TASK

The design flow in "Pick Task" module is similar to "Putaway by Task" whereby instead of Putaway task, it is a Picking task now. User can specify assigned Work Order (WO) after a Sales Order entry is released or follow the assignment by the system.

| 🎊 CRISTAL WMS RF                                             | 🔛 🚺 15:03 🐽                                               |
|--------------------------------------------------------------|-----------------------------------------------------------|
| CR//S<br>RF War<br>CRISTAL WMS - F<br>Q CONVIGHT 1997 - 2001 | PALE<br>PEDITION 2.3.38<br>S. All Rights Reserved         |
| CRISTAL Solutions<br>Website: http://www<br>Current User     | Pte Ltd, Singapore<br>.cristalsolutions.com<br>: CRISTAL1 |
| Putaway by Task                                              | Stk Adjustment                                            |
| Pick Sales Order                                             | Pallet Relocate                                           |
| Pick By Task                                                 | Item Relocate                                             |
| Replenish By Task                                            | Print Label                                               |
| Next Page>                                                   | Logout & Exit                                             |
| File                                                         | <b></b>                                                   |

Task" button

| 🎊 Pick By 1  | ſask 🛛 🗾 1          | 5:04 🐽    |
|--------------|---------------------|-----------|
| WO#          | Sts                 |           |
| Task         |                     |           |
| Task #       | Act #               |           |
| Item 📃       |                     | 1         |
| Descr        |                     |           |
| Qty          | UOM                 |           |
| Pallet Fr    |                     |           |
| Loc Fr       |                     | 1         |
| Pallet To    |                     |           |
| Item         |                     | 1         |
| Qty          | Loc Fr              |           |
| Reason       | <b>•</b>            |           |
| Cancel Get T | asks T Det T List M | lain Menu |
| Serial Nos   | -19)                | <b>=</b>  |

6.1. Select and tab on the "Pick by 6.2. Tab "Get Tasks" to allow system assigned or enter "WO#" number if user knows what task is required for picking.

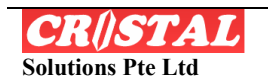

| WAREHOUSE         |   |
|-------------------|---|
| MANAGEMENT SYSTEM | 1 |

| 🎊 Pick    | : By Task 💫 🗾 15:34 🧕            | 3 |
|-----------|----------------------------------|---|
| WO#       | CW00004472 Sts ASSIGNED          | ] |
| Task —    |                                  | 1 |
| Task #    | 1 Act # 1                        |   |
| Item      | SDC-805II                        |   |
| Descr     | CALCULATOR                       |   |
| Qty       | 100 UOM PC                       |   |
| Pallet Fr | 1327/SDC805II-02                 |   |
| Loc Fr    | E2010101 KCC                     |   |
| Pallet To | HIE-CW00004472                   |   |
| Item      | SDC-805II                        |   |
| Qty       | Loc Fr                           | l |
| Reason    | <b>T</b>                         |   |
| Cancel    | Get Torra T Det T List Main Menu | ĺ |
| Serial N  | los 🔤                            |   |

 $\mathbf{\mathcal{L}}$ 

6.3. In system assigned task, screen reflects items to be picked.

| 🔊 Pic         | k By Task   | <u>90</u>   | 15:35 💽      |
|---------------|-------------|-------------|--------------|
| WO#           | CW00004472  | Sts         | ASSIGNED     |
| Task D        | etails ——   |             |              |
| Client        | JAPACBMCA   |             |              |
| 50#           | CS00000914  |             | 2            |
| Rcpt#         | 044H06237   | - 200       |              |
| Grade         | 01          | Cust        | HIE          |
| Rcpt Dt       | 01-Jul-2004 | Supp        |              |
| Exp Dt        |             | Class       |              |
| Mfg Dt        |             | Color       |              |
| Lot#          | CBM1327     | Size        |              |
| Batch#        |             | Wgt         | 29.952       |
| H/W/D<br>(mm) | 122.55 5    | (Kg)<br>5.9 | 70.95        |
| Cancel        | Get Tasks   | se TLi      | st Main Menu |
| Serial        | Nos         | <u> </u>    |              |

screen.

| 🔊 Picl    | k By Task   | 则          | 15:35 💽      |
|-----------|-------------|------------|--------------|
| WO#       | CW0000447   | 2 Sts      | ASSIGNED     |
| Task —    | 10          | _          | <u> </u>     |
| Task #    | 1           | Act #      | 1            |
| Item      | SDC-805II   |            | 1            |
| Descr     | CALCULATO   | R          |              |
| Qty       | 100         | HOM        | PC           |
| Pallet Fr | 1327/SDC80  | 5II-02     |              |
| Loc Fr    | E2010101    |            | KCC          |
| Pallet To | HIE-CW0000  | 04472      |              |
| Item      | SDC-805II   |            |              |
| Qty       |             | Loc Fr     |              |
| Reason    |             | ] [        | a ab         |
| Cancel    | Get Tasks T | Ret TL     | st Main Menu |
| Serial N  | los         | <u>ь</u> у |              |

| 6.4.  | Tab   | "Т  | Detail" | to | view | Task | Detail |
|-------|-------|-----|---------|----|------|------|--------|
| of th | e pro | odu | ct.     |    |      |      |        |

| 🎊 Pick    | By Task       | <u>90</u> | 15:35 🐽      |
|-----------|---------------|-----------|--------------|
| WO#       | CW00004472    | Sts       | ASSIGNED     |
| Task —    | 0 0           | _         |              |
| Task #    | 1             | Act #     | 1            |
| Item      | SDC-805II     |           |              |
| Descr     | CALCULATOR    |           |              |
| Qty       | 100           | UOM       | PC           |
| Pallet Fr | 1327/SDC805   | II-02     |              |
| Loc Fr    | E2010101      |           | KCC          |
| Pallet To | HIE-CW00004   | 472       |              |
| Item      | SDC-805II     |           |              |
| Qty       | 100           | Loc Fr    | 2010101      |
| Reason    | •             |           | 43           |
| Cancel    | Get Tasks T D | et T Li   | st Main Menu |
| Serial N  | 05            |           | ₩.           |

6.5. Tab "Close" to return to previous 6.6. Key actual pick "Qty" and tab to next field. Scan or key actual location from where the item is picked. The screen proceeds to next line for picking (if any).

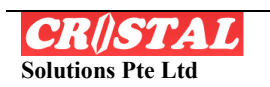

| WO#       | CW00004472    | Sts    | ASSIGNED     |
|-----------|---------------|--------|--------------|
| Tli       | C#00001172    |        | HODIGIALD    |
| Task #    | 2             | Act #  | 1            |
| Item      | CX-80BESWB    |        |              |
| Descr     | CALCULATOR    | 1      |              |
| Qty       | 30            | UOM    | PC           |
| Pallet Fr | 1219/CX80BE   | SWB-01 |              |
| Loc Fr    | H1010101      |        | KCC          |
| Pallet To | HIE-CW00004   | 1472   |              |
| Item      | CX-80BESWB    |        |              |
| Qty       | 30 N          | Loc Fr |              |
| Reason    |               |        |              |
| Cancel    | Get Tasks T D | et TLi | st Main Menu |
| Serial N  | 05            |        |              |

 $\boldsymbol{\mathcal{X}}$ 

6.7. Repeat step 6.6 if there are 6.8. Upon completion of WO, system additional lines item within the WO

| 🎊 Pick By  | Task 📃 🗾 15:39 🕻            | k  |
|------------|-----------------------------|----|
| WQ#        | Sts                         |    |
| Task       |                             | _  |
| Task #     | Act #                       |    |
| Item       |                             |    |
| Descr      |                             |    |
| Qty 📃      | UOM                         |    |
| Pallet Fr  |                             |    |
| Loc Fr     |                             |    |
| Pallet To  |                             |    |
| Item       |                             | ٦l |
| Qty        | Loc Fr                      | Ī  |
| Reason     | <b>•</b>                    |    |
| Cancel Get | Tasks T Det T List Main Men | J. |
| Serial Nos |                             | -  |

6.9. To self-assign task, tab on "WO#"

| 🎊 Pic                 | k By Task                    | 堲(                      | 15:38       |
|-----------------------|------------------------------|-------------------------|-------------|
| WO#                   | CW0000443                    | 72 Sts                  | ASSIGNED    |
| Task –<br>Task #      | 12                           | Act #                   | 1           |
| It CRi                | STAL WMS                     | RF                      | ob 🛛        |
| Pa<br>Loi<br>Pahec no | Work c<br>has bee<br>closed. | order CWO<br>en success | ifully      |
| Item                  | SDC-9690                     |                         |             |
| Qty                   | 40                           | Loc Fr 🔾                | 1010101     |
| Reason                |                              | •                       | 45          |
| Cancel                | Get Tasks                    | T Det T Lis             | t Main Menu |
| Serial                | Nos                          |                         |             |

pops up task completed.

| Fask         | PICKING |           |
|--------------|---------|-----------|
|              | PUTAWAY |           |
| lient        | PICKING |           |
| 50 <b>#</b>  |         |           |
| 50<br>Status |         | Find WO#  |
| VO #         |         |           |
| ssigned      |         |           |
| 0            |         |           |
| vo<br>itatus |         | Accept WO |
|              | -       |           |

6.10. Select "Picking" in the drop-down arrow.

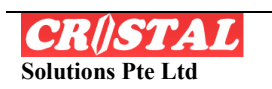

|   | WAREHOUSE         |
|---|-------------------|
| 2 | MANAGEMENT SYSTEM |

| Client         | JAPACBMCA                       | -         |
|----------------|---------------------------------|-----------|
| 50 #           | JAPACBMCA                       | -         |
| 50<br>Status   | JAPACBMHC<br>JAPACBMIS<br>LAURA | VE        |
| wo#            |                                 | =         |
| Assigned<br>To |                                 | -         |
| WO<br>Status   | -                               | Accept WO |

6.11. Select Client using the drop-down arrow 6.12. Select the Sales Order Number. The list of SO display only un-assigned

| Client JAPACBMCA<br>SO #<br>SO CS00000926<br>Status WO # | Task           | PICKING    |        |
|----------------------------------------------------------|----------------|------------|--------|
| 50 #<br>50 C500000926<br>Status W0 #                     | Client         | ЈАРАСВМСА  |        |
| SO CS00000926<br>Status WO #                             | SO #           |            |        |
| wo#                                                      | SO<br>Status   | C500000926 | ┉┟     |
|                                                          | WO#            |            | 20     |
| Assigned To                                              | Assigned<br>To |            |        |
| WO Accept WO<br>Status                                   | WO<br>Status   | Accep      | t WO   |
|                                                          | Cancel         |            | Salact |

6.12. Select the Sales Order Number. The list of SO display only un-assigned task – otherwise user can key known SO#.

| E     | PICKING    | •         | Task         | PIC    |
|-------|------------|-----------|--------------|--------|
| [     | JAPACBMCA  | •         | Client       | JAP/   |
| Ī     | CS00000926 | -         | SO #         | CS00   |
|       | PICKING    | Find WO#  | SO<br>Status | PICKIN |
| None  |            |           | WO #         | CW000  |
| Unass | signed     |           | Assigned     | CRIST  |
| Nor   | A          | Accept WO | WO<br>Status | ASSIGN |
|       |            | Select    | Cancel       | CW0000 |

6.13. Tab on "Find WO#", screen 6.14. User decides to "Accept WO" display information.

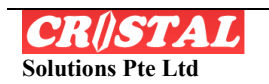

| <b>CR()STAL</b> WAREHOUSE<br>MANAGEMENT SYSTEM | RADIO FREQUENCY MANUAL<br>Edition 2.3.38 |
|------------------------------------------------|------------------------------------------|
| 🏂 Pick By Task 🛛 🗾 15:40 🚳                     | 🏂 Pick By Task 🛛 😥 💽 15:40 🐽             |
| WO# CW00004476 Sts                             | WO# CW00004476 Sts ASSIGNED              |
| Task # Act #                                   | Task # 1 Act # 1<br>Item 350DP/AU        |
| Descr UOM UOM                                  | Descr CALCULATOR<br>Qty 10 UOM PC        |
| Pallet Fr                                      | Pallet Fr JAPACBMCA000002345             |
| Loc Fr                                         | Loc Fr A2010101 KCC                      |
| Pallet To                                      | Pallet To ABX0LOGHO-CW00004476           |
| Item                                           | Item 350DP/AU                            |
| Qty Loc Fr                                     | Qty Loc Fr                               |
| Reason 🔽                                       | Reason 🔽                                 |
| Cancel Get Tasks T Det T List Main Menu        | Cancel Get Tasks T Det T List Main Menu  |

Serial Nos

6.15. Upon accepting WO, screen 6.16. Repeat steps 6.2 to 6.8. returns to Pick by Task screen

1

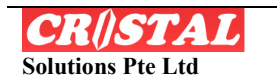

Serial Nos

\*\*\*

**AL** WAREHOUSE MANAGEMENT SYSTEM

### 7. REPLENISH BY TASK

KY.

The "Replenishment By Task" is for user to replenish internal stock for the purpose of Pick-Face. To do this, CRiSTAL WMS has to be configured. The system self trigger auto replenishment from Breakbulk location to loose pick location.

| 🖅 CRISTAL WMS RF                                                                                   | 👥 🔜 16:10 💽                                                                                           |
|----------------------------------------------------------------------------------------------------|----------------------------------------------------------------------------------------------------|
| CR()S                                                                                              | TAL                                                                                                   |
| CRISTAL WMS - F<br>© Copyright 1997 - 200<br>CRISTAL Solutions<br>Website: http://www<br>Current U | RE Edition 2.3.38<br>5, All Rights Reserved<br>Pte Ltd, Singapore<br>.cristalsolutions.com<br>RISTAL1 |
| Check In/Putaway                                                                                   | Inventory Qry                                                                                         |
| Putaway by Task                                                                                    | Stk Adjustment                                                                                        |
| Pick Sales Order                                                                                   | Pallet Relocate                                                                                       |
| Pick By Task                                                                                       | Item Relocate                                                                                         |
| Replenish Ny Task                                                                                  | Print Label                                                                                           |
| COOL STRUCTURE STRUCTURES - STRUCTURES                                                             |                                                                                                    |
| Next Page>                                                                                         | Logout & Exit                                                                                         |

7.1. Select and tab on the "Replenishment By Task" button

| 🎊 Repler    | ishment By 🔛 🚺 16:11 🐽       |
|-------------|------------------------------|
| WO#         | Sts                          |
| Task —      |                              |
| Task #      | Act #                        |
| Item 📃      |                              |
| Descr       |                              |
| Rpl Qty 📒   |                              |
| Pallet Fr 🚺 |                              |
| Loc Fr 🚺    |                              |
| Pallet To 📘 |                              |
| Loc To 📒    |                              |
| Act Qty     |                              |
| Reason      | ← Confirm Task               |
| Cancel Get  | Tasks T Det T List Main Menu |
| 2           | <br>                         |

the 7.2. Tab "Get Tasks" to generate assign task. If task available, key actual quantity and tab "Confirm Task".

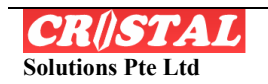

| Repler       | ishment By 🛄 1                              | 6:11      |
|--------------|---------------------------------------------|-----------|
| ***          | SIS                                         |           |
| Task #       | Act #                                       |           |
| It of CRISTA | L WMS RF                                    | •         |
| Pa           | You have no outstan<br>Replenishment Tasks. | ding      |
| Pallet To    |                                             |           |
| Loc To       |                                             |           |
| Act Qty      |                                             | _         |
| Reason       | ✓ Confirm                                   | Task      |
| Cancel Get   | Tasks T Det T List M                        | lain Menu |
|              |                                             |           |

7.3. Repeat 7.2 until message pops out as task complete or no outstanding task when there is no replenishment required

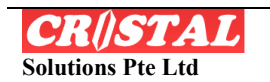

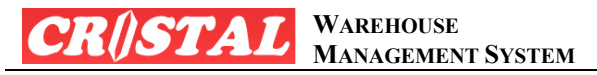

### 8. INVENTORY QRY

The "Inventory Qry" module is primarily for user to inquire inventory status. This module also allows Bar-code mapping and capturing from vendor's bar code (multiple) to user's inventory code.

| 🎊 CRISTAL WMS RF                                                                                                    | Ð 🔝 16:17 🚳     |
|----------------------------------------------------------------------------------------------------|-----------------|
| CRISTAL WMS - F<br>CRISTAL WMS - F<br>© Copyright 1997 - 200<br>CRISTAL Solutions<br>Website: http://www<br>Current User | CRISTAL1        |
| Check In/Putaway                                                                                                    | InventoryQry    |
| Putaway by Task                                                                                                    | Stk Adjustivent |
| Pick Sales Order                                                                                                    | Pallet Relocate |
| Pick By Task                                                                                                    | Item Relocate   |
| Replenish By Task                                                                                                    | Print Label     |
| Next Page>                                                                                                    | Logout & Exit   |
| File                                                                                                    | <b>~</b>        |

8.1. Select and tab "Inventory Qry"

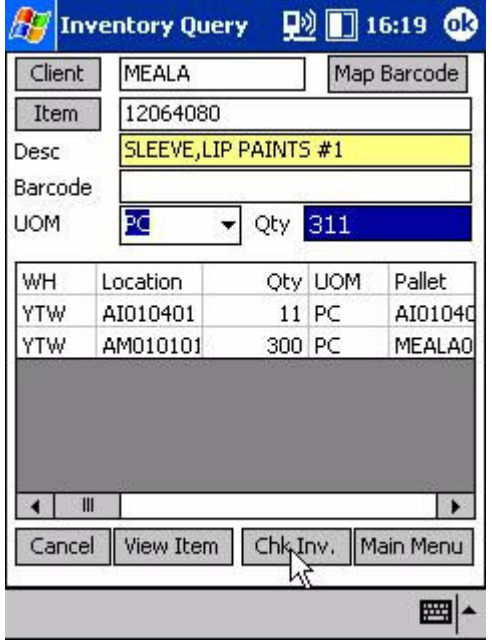

8.3. After selecting Client and Item, tab

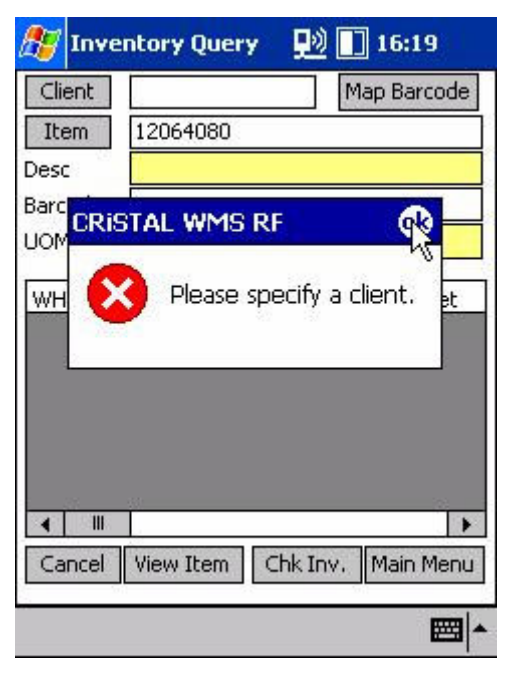

8.2. Select "Client" and "Item", otherwise reminder message appears.

| 🌮 Inventory Query 🛛 👥       | ] 16:18 🐽       |
|-----------------------------|-----------------|
|                             |                 |
|                             |                 |
|                             |                 |
|                             |                 |
|                             |                 |
| Detrieving tytImageFileName | 4-010-010-02-02 |
|                             | 🖌 Shrink        |
| <u>dose</u>                 |                 |
|                             | ₩ ~             |

8.4. Alternatively, user can tab "View

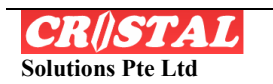

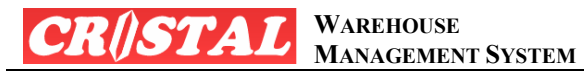

"Chk Inv" to check on inventory status.

Item" to view the picture of the products.

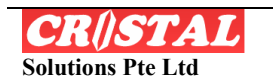

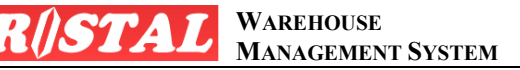

#### **STOCK ADJUSTMENT** 9.

The "Stk Adjustment" module caters for user to adjust inventory quantity (only) to the actual amount CONFINED to the same warehouse and location.

87

| CRISTAL WMS RF                                                                                               | 📃 👥 17:03 🧕                                                                                                |
|----------------------------------------------------------------------------------------------------|----------------------------------------------------------------------------------------------------|
| CRISTAL WMS - F<br>CRISTAL WMS - F<br>© Copyright 1997 - 200<br>CRISTAL Solutions<br>Website: http://www     | CALL<br>CALL<br>RF Edition 2.3.38<br>5, All Rights Reserved<br>Pte Ltd, Singapore<br>.cristalsolutions.com |
| Current User                                                                                                 | CRISTAL1                                                                                                   |
| Current User                                                                                                 | Inventory Qry                                                                                              |
| Current User<br>Check In/Putaway<br>Putaway by Task                                                          | Inventory Qry                                                                                              |
| Current User<br>Check In/Putaway<br>Putaway by Task<br>Pick Sales Order                                      | CRISTAL1<br>Inventory Qry<br>Stk Adjustment<br>Pallet Relocate                                             |
| Current User<br>Check In/Putaway<br>Putaway by Task<br>Pick Sales Order<br>Pick By Task                      | ERISTAL1<br>Inventory Qry<br>Stk Adjustment<br>Pallet Relocate<br>Item Relocate                            |
| Current User<br>Check In/Putaway<br>Putaway by Task<br>Pick Sales Order<br>Pick By Task<br>Replenish By Task | ECRISTAL1<br>Inventory Qry<br>Stk Adjustment<br>Pallet Relocate<br>Item Relocate<br>Print Label            |

9.1. Select and tab "Stk Adjustment"

| Pallet No       | Warehouse | L .   |
|-----------------|-----------|-------|
| AA010102        | YTW       | A     |
| AA010103\$      | YTW       | A     |
| AA010201        | YTW       | A     |
| AA010202        | YTW       | A     |
| AA010203        | YTW       | A=    |
| AA010204        | YTW       | A     |
| AA010301        | YTW       | A     |
| AA010302        | YTW       | A     |
| AA010303        | YTW       | A     |
| AA010304        | YTW       | A-    |
| AA010401        | YTW       | A     |
| AA010402        | YTW       | A     |
| AA010403        | YTW       | A     |
| ΑΑΠ1Π4Π4        | YTW       | A     |
| <b>▲</b>        |           |       |
| Cancel AA010102 | Se        | elect |

Pallet %AA01% WH/Loc Client Qty UO Item < III . Item Desc. Grade New Qty UOM Qty Cancel Get Pallet Apply Main Menu \*\*\*

Stock Adjustment 🛛 🗊 17:05 🐽

9.2. Key the pallet number or tab on "?" with the help of "%" sign for quick search.

| Pallet No              | Warehous | se L   | Pallet  | AAU10102       | 10100           |
|------------------------|----------|--------|---------|----------------|-----------------|
| AA01010 <mark>2</mark> | ŶŦŴ      | A      | WH/ LOC |                | 10102 7         |
| AA0101035              | YTW      | A      | Client  | Item W         | Qty UC          |
| AA010201               | YTW      | A      | MEALA   | LBH390         | 11 PC           |
| AA010202               | YTW      | A      |         | 1.50400000000  |                 |
| AA010203               | YTW      | A      |         |                |                 |
| AA010204               | YTW      | A      |         |                |                 |
| AA010301               | YTW      | A      |         |                | •               |
| AA010302               | YTW      | A      | Them    |                |                 |
| AA010303               | YTW      | A      | ICGIII  |                |                 |
| AA010304               | YTW      | A      | Desc.   |                |                 |
| AA010401               | YTW      | A      | Grade   |                | New Obu         |
| AA010402               | YTW      | A      | Grade   |                | New QLY         |
| AA010403               | YTW      | A      | MOU     |                | -               |
| AA010404               | YTW      | A      | Qty     |                |                 |
| •                      |          |        |         | <u>k</u>       |                 |
| Cancel AA01010         | 02       | 5elect | Cancel  | Get Pallet App | oly 🛛 Main Menu |
|                        |          |        |         |                | E C             |

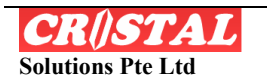

"Select"

| Pallet                                 | AA010102                              |          | ?                       |
|----------------------------------------|---------------------------------------|----------|-------------------------|
| NH/ Loc                                | YTW                                   | AA010    | 102 ?                   |
| Client                                 | Item                                  |          | Qty U                   |
| MEALA                                  | LBH390                                |          | 11 PC                   |
| <b>∢ III</b>                           | I BH390                               |          | •                       |
| <b>∢ III</b><br>Item                   | LBH390                                |          | •                       |
| ▲ III /<br>Item<br>Desc.               | LBH390<br>PHYTOCYPR                   | ES EMPTY | BOTTLE                  |
| Item<br>Desc.<br>Grade                 | LBH390<br>PHYTOCYPR<br>01             |          | BOTTLE<br>New Qty       |
| ◀ III<br>Item<br>Desc,<br>Grade<br>UOM | LBH390<br>PHYTOCYPR<br>01<br>PC       | ES EMPTY | BOTTLE<br>New Qty<br>PC |
| Item Desc. Grade UOM Qty               | LBH390<br>PHYTOCYPR<br>01<br>PC<br>11 |          | BOTTLE<br>New Qty<br>PC |

9.4. Screen shows all items located on Qty accordingly. the selected pallet.

| AA010102 ?                         |
|------------------------------------|
| ۵                                  |
| 000 (PC)                           |
| New Qty                            |
| PC                                 |
| 12                                 |
| COLLECTION CONTRACTS IN A STATE OF |
|                                    |

system pops out confirmation.

#### Warehouse and location.

| Pallet                               | AA010102                              |          | ?                          |
|--------------------------------------|---------------------------------------|----------|----------------------------|
| NH/ Loc                              | YTW                                   | AA010    | 102 ?                      |
| Client                               | Item                                  |          | Qty U                      |
| MEALA                                | LBH390                                |          | 11 PC                      |
| Item                                 | LBH390                                |          |                            |
| Item<br>Desc.                        | LBH390<br>PHYTOCYPR                   | ES EMPTY | BOTTLE                     |
| Item<br>Desc.<br>Grade               | LBH390<br>PHYTOCYPR<br>01             | ES EMPTY | BOTTLE<br>New Qty          |
| Ttem<br>Desc.<br>Grade               | LBH390<br>PHYTOCYPR<br>01<br>PC       |          | BOTTLE<br>New Qty<br>PC    |
| Item<br>Desc.<br>Grade<br>UOM<br>Qty | LBH390<br>PHYTOCYPR<br>01<br>PC<br>11 |          | BOTTLE<br>New Qty<br>PC 12 |

9.5. Tab on selected line and adjust New

| Pallet       |      |       | ?   |
|--------------|------|-------|-----|
| Client       | Item | Qty   | 녮   |
| <   Ⅲ        |      |       | Þ   |
| Item<br>Desc |      |       |     |
| DESC.        |      | Nou O | tu. |
| Grade<br>UOM |      | new Q | •   |

9.7. User can search based on 9.6. Tab on "Apply" to confirm and Warehouse / Location instead of using pallet I.D. Tab "?" under "WH/Loc"

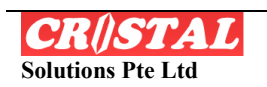

| Location    | AA010% | 5         | ?   |
|-------------|--------|-----------|-----|
| Pallet No   | L      | Warehouse | Loc |
| 0970/FC30GN | I-01   | KCC       | AA  |
| 1000/FC30GN | I-01   | KCC       | AA  |
| 1027/FC30GN | I-01   | KCC-      | AA  |
| 1091/SDC330 | II-01  | KCC       | AA  |
| 1168/SRP285 | II-01  | KCC       | AA  |
| 1233/5DC330 | II-01  | KCC       | AA  |
| •           | Ш      |           | •   |

KY VA

9.8. Select the correct pallet ID based on the specified Warehouse and location.

| Pallet                                      | 1027/FC3  | 0GN-01 |      |     |       | ?       |
|---------------------------------------------|-----------|--------|------|-----|-------|---------|
| WH/ Loc                                     | KÇC.      | AA     | 0101 | 101 |       | ?       |
| Client                                      | Itam      | - 10 C |      | _   | Qty   | UC      |
| JAPACBN                                     | 4 FC-30GN |        |      | . 3 | 2000  | PC      |
|                                             |           |        |      |     |       |         |
|                                             |           |        |      |     |       |         |
|                                             |           |        |      |     |       | +       |
| <b>∢ Ⅲ</b><br>Item                          |           |        |      |     |       | •       |
| <b>∢ Ⅲ</b><br>Item<br>Desc.                 |           |        | _    |     |       | •       |
| ◀ Ⅲ<br>Item<br>Desc.<br>Grade               |           |        |      | Ne  | 2w QI | ł       |
| <b>↓ Ⅲ</b><br>Item<br>Desc.<br>Grade<br>UOM |           |        |      | Ne  | ≥w QI | ty      |
| Item<br>Desc.<br>Grade<br>UOM<br>Qty        |           |        |      | Ne  | ≥w Ql | ty<br>T |

9.10. Tab to retrieve line item on the pallet. Follow step 9.4 to 9.6

| Pallet<br>WH(Loc             | 1027/FC30G | N-01            | ?       |
|------------------------------|------------|-----------------|---------|
| Client                       | Itašm      |                 | Qty U   |
| • •                          |            |                 | •       |
| Item                         |            |                 |         |
| Desc.                        |            |                 |         |
| Desc.<br>Grade<br>UOM        |            | ]               | New Qty |
| Desc.<br>Grade<br>UOM<br>Qty |            | ]<br>] [<br>] [ | New Qty |

9.9. Screen returns to Stock Adjustment.

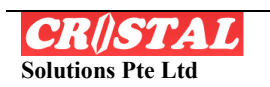

**STAL** WAREHOUSE MANAGEMENT SYSTEM

### **10. PALLET RELOCATION**

The "Pallet Relocation" allows user to relocate pallet from one location to another location (inter-location). This facilitates easy transfer on a PALLET level. If there is a requirement for item transfer from a pallet to another, use "Item Relocate".

| 🎊 CRISTAL WMS RF                                                                                                    | Ð 🔝 17:18 🐽                                                      |
|----------------------------------------------------------------------------------------------------|------------------------------------------------------------------|
| CRISTAL WMS - F<br>CRISTAL WMS - F<br>CRISTAL Solutions<br>CRISTAL Solutions<br>Website: http://www<br>Current User | ELICAL Singapore<br>cristalsolutions.com<br>cristalsolutions.com |
| Check In/Putaway                                                                                                    | Inventory Qry                                                    |
| Putaway by Task                                                                                                    | Stk Adjustment                                                   |
| Pick Sales Order                                                                                                    | Pallet Relocate                                                  |
| Pick By Task                                                                                                    | Item Relocate                                                    |
| Replenish By Task                                                                                                   | Print Label                                                      |
| Next Page>                                                                                                    | Logout & Exit                                                    |
| File                                                                                                    | ▲                                                                |

10.1. Select and tab "Pallet Relocate"

| \\ Select Pallet | 17:       | 18 💽  |
|------------------|-----------|-------|
| Pallet No        | Warehouse | Loca  |
| AA010102         | YTW       | AAO   |
| AA010103         | YTW       | AA0   |
|                  |           |       |
|                  |           |       |
|                  |           |       |
|                  |           |       |
| •                |           | •     |
| Cancel AA010102  | Se        | elpçt |
|                  |           | 13    |

| 🎊 Palle                                        | et Relocate | 📃 🗾 17:18 🏼 🖸            |
|------------------------------------------------|-------------|--------------------------|
| Pallet                                         | AA0101      | ?                        |
| WH/Loc                                         |             | 4                        |
| Transac                                        | tion log    |                          |
| Pallet                                         |             | Warehouse                |
| Image: wide wide wide wide wide wide wide wide | Get Pallet  | ►<br>?<br>Move Main Menu |

10.2 Similar to step 9.2, key pallet ID or use "?" for facilitate easy search.

| 🎊 Palle | et Relocate | 🗩 🚺 17:18 🔇    | k |
|---------|-------------|----------------|---|
| Pallet  | AA010102    | ?              | T |
| WH/Loc  | YTW         | AA010102 ?     |   |
| Transa  | ction log   |                |   |
| Pallet  |             | Warehouse      |   |
| New Loc |             | ?              |   |
| Cancel  | Get Pallet  | Move Main Menu | ] |

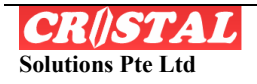

10.3. Tab on identified pallet and 10.4. The screen returns to Pallet "Select"

Relocate. Tab "Get Pallet".

| 🏂 Pall  | et Relocate | 17:       | 19 👧       |
|---------|-------------|-----------|------------|
| Pallet  | AA010102    |           | ?          |
| WH/Loc  | YTW         | AA010102  | ?          |
| Transa  | ction log   |           |            |
| Pallet  | 20          | Warehouse |            |
|         |             |           |            |
| ৰ া     | II .        |           |            |
| New Loc | AB010102    |           |            |
|         | MUOTOTOZ    |           | ?          |
| Cancel  | Get Pallet  | Move Main | /?<br>Menu |

10.5. Key in the new location whereby the pallet will be transferred. Tab "Move" to stock transfer.

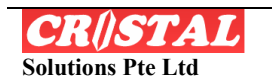

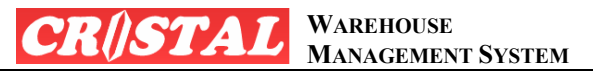

#### **11. ITEM RELOCATE**

The "Item Relocate" allows user to relocate item on certain pallet/location to another pallet/location (inter-item transfer). This facilitates easy transfer on a ITEM level.

| 🎊 CRISTAL WMS RF                                                                                                    | 則 🚺 17:22 🐽                                                                              |
|----------------------------------------------------------------------------------------------------|------------------------------------------------------------------------------------------|
| CRISTAL WMS - R<br>CRISTAL WMS - R<br>COpyright 1997 - 2009<br>CRISTAL Solutions<br>Website: http://www<br>Current User | F Edition 2.3.38<br>5, All Rights Reserved<br>Pte Ltd, Singapore<br>cristalsolutions.com |
| Check In/Putaway                                                                                                    | Inventory Qry                                                                            |
| Putaway by Task                                                                                                    | Stk Adjustment                                                                           |
| Pick Sales Order                                                                                                    | Pallet Relocate                                                                          |
| Pick By Task                                                                                                    | Item Relocate                                                                            |
| Replenish By Task                                                                                                    | Printalabel                                                                              |
| Next Page>                                                                                                    | Logout & Exit                                                                            |
| File                                                                                                    | <b>⊡</b> ^                                                                               |

11.1. Select and tab "Item Relocate"

| Pallet                                | AA010102 | 2        |        | ?    |
|---------------------------------------|----------|----------|--------|------|
| WH/Loc                                | YTW      | AB0101   | 102    | ?    |
| Client                                | Item     |          | UOM    |      |
| MEALA                                 | LBH390   |          | PC     |      |
|                                       |          |          |        |      |
| < #                                   | 20       |          |        |      |
| Item                                  | 47       |          |        |      |
| Desc.                                 |          |          |        |      |
| UOM                                   |          | ▼ Lot    | Ĩ      |      |
|                                       |          | Batch    |        |      |
| Qty                                   |          | Evoiry   |        |      |
| Qty<br>Grade                          |          | - cybu y | -      |      |
| Qty<br>Grade<br>Dest Loc.             |          |          |        |      |
| Qty<br>Grade<br>Dest Loc.<br>Dest Plt |          |          |        |      |
| Qty<br>Grade<br>Dest Loc.<br>Dest Plt |          |          | e Main | Menu |

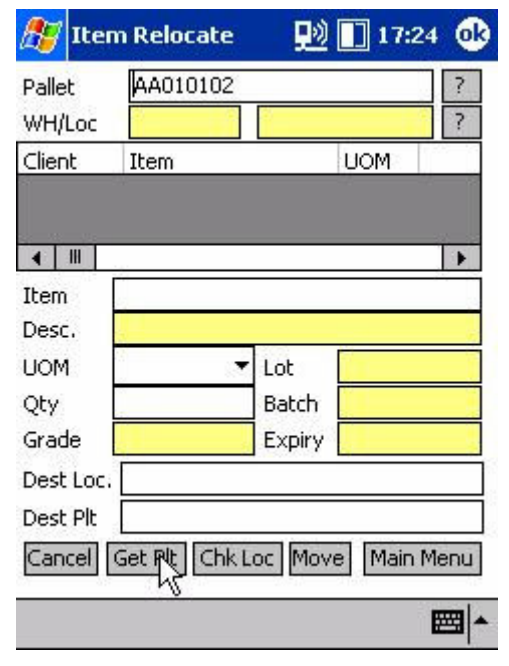

11.2. Key pallet ID into the Pallet field. Tab "Get Plt" to retrieve all items on this pallet.

| 🎊 Ite     | m Relocate    | 则       | 17:25    | •        |
|-----------|---------------|---------|----------|----------|
| Pallet    | AA010102      |         |          | ?        |
| WH/Loc    | YTW           | AB0101  | 02       | ?        |
| Client    | Item          |         | UOM      |          |
| MEALA     | LBH390        |         | PC       |          |
|           |               |         |          |          |
| •         | li pueso      |         |          |          |
| Item      | LBH390        |         |          |          |
| Desc.     | PHYTOCYPRES   | 5 EMPTY | BOTTLE   | 10       |
| UOM       | PC 🔻          | Lot     | Ĩ.       |          |
| Qty       | 12            | Batch   |          |          |
| Grade     | 01            | Expiry  |          |          |
| Dest Loc. | AA010101      |         |          |          |
| Dest Plt  |               |         |          |          |
| Cancel    | Get Plt Chk L | oc Mov  | e Main M | enu      |
|           |               |         | E        | <b>₩</b> |

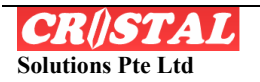

11.3. Screen displays all items on this 11.4. Select line item to be transfer by pallet.

| 🎊 Ite    | m Relocate    | <b>P</b> | 17:2   | 5 🐽  |
|----------|---------------|----------|--------|------|
| Pallet   | AA010102      |          |        | ?    |
| WH/Loc   | YTW           | AB0101   | .02    | ?    |
| Client   | Item          |          | UOM    |      |
| MEALA    | LBH390        |          | PC     |      |
|          |               |          |        |      |
| ▲ Ⅲ      | 101           |          |        | •    |
| Item     | LBH390        |          |        |      |
| Desc.    | PHYTOCYPRE:   | 5 EMPTY  | BOTTLE |      |
| UOM      | PC 🔻          | Lot      |        |      |
| Qty      | 12            | Batch    |        |      |
| Grade    | 01            | Expiry   |        |      |
| Dest Loc | AA010101      |          |        |      |
| Dest Plt | AA010102      |          |        |      |
| Cancel   | Get Plt Chk L | oc Moy   | Main I | Menu |
|          |               |          | 1.00   |      |

tabbing on the line. The line detail shall display. Key or scan the new location "Dest.Loc." bar code.

| Pallet<br>WH/Loc                                      | AA010102<br>YTW                                                       | 2 AB010102                                          | 2               | ?  |
|-------------------------------------------------------|-----------------------------------------------------------------------|-----------------------------------------------------|-----------------|----|
| Client                                                | Item                                                                  | L                                                   | MON             |    |
| M CRIST                                               | AL WMS                                                                | RF                                                  |                 | 60 |
| n 🔀                                                   | Error! Pa<br>currentl<br>Location                                     | allet AA010<br>y not at de<br>1.                    | 102<br>stinatio | n  |
|                                                       | Error! P.<br>currentl<br>Locatior                                     | allet AA010<br>y not at de<br>n.                    | 102<br>stinatio | on |
| It<br>D<br>Qty<br>Grade                               | Error! Pa<br>currentl<br>Location                                     | allet AA010<br>y not at de<br>n.<br>Batch           | 102<br>stinatio | n  |
| It<br>D<br>UUTT<br>Qty<br>Grade<br>Dest Loc           | Error! Pa<br>currentl<br>Location                                     | allet AA010<br>y not at de<br>n.<br>Batch<br>Expiry | 102<br>stinatio | n  |
| It<br>D<br>U<br>Qty<br>Grade<br>Dest Loc.<br>Dest Plt | Error! Pa<br>currentl<br>Location<br>12<br>01<br>AA010101<br>AA010102 | allet AA010<br>y not at de<br>n.<br>Batch<br>Expiry | 102<br>stinatio | on |

11.5. Key the new pallet ID on the new 11.6. Error message pops out for any location. Tab "Move" to activate stock incorrect entry. transfer.

| 🎊 Ite    | m Relocate    | <u>90</u> | 17:40     | •   |
|----------|---------------|-----------|-----------|-----|
| Pallet   | AA010103      |           |           | ?   |
| WH/Loc   | YTW           | AA0101    | 103       | ?   |
| Client   | Item          |           | UOM       |     |
| MEALA    | LBH508        |           | PC        |     |
|          |               |           |           |     |
| ▲ Ⅲ      | 20            |           |           | •   |
| Item     | LBH508        |           |           |     |
| Desc.    | PHYTOBAUME    | EMPTY B   | BOTTLE    | -   |
| UOM      | PC 🔻          | Lot       | Ĩ         |     |
| Qty      | 9             | Batch     |           |     |
| Grade    | 01            | Expiry    |           | -   |
| Dest Loc | AA010102      |           |           |     |
| Dest Plt | AA010102      |           |           |     |
| Cancel   | Get Plt Chk L | oc Mov    | e Main Me | enu |
|          |               |           | E         | ≝ ^ |

11.7. Re-key the correct data and tab 11. "Move"

| Pallet                                                 | AA01010                                       | 3                                 |        | ?        |
|--------------------------------------------------------|-----------------------------------------------|-----------------------------------|--------|----------|
| WH/Loc                                                 | YTW                                           | AA0101                            | 103    | ?        |
| Client                                                 | Item                                          |                                   | UOM    | 1000     |
| ME CRIS                                                | TAL WM                                        | 5 RF                              |        | <b>d</b> |
|                                                        |                                               |                                   |        |          |
| uol.                                                   | 0                                             |                                   | 0      |          |
| uol<br>Qty<br>c!                                       | 9                                             | Batch                             |        |          |
| uol<br>Qty<br>Grade                                    | 9                                             | Batch<br>Expiry                   |        |          |
| UOL.<br>Qty<br>Grade<br>Dest Loc                       | 9<br>01<br>. AA010102                         | Batch<br>Expiry                   |        |          |
| UOL.<br>Qty<br>Grade<br>Dest Loc<br>Dest Plt           | 9<br>01<br>AA010102<br>AA010102               | Batch<br>Expiry                   |        |          |
| UOL.<br>Qty<br>Grade<br>Dest Loc<br>Dest Plt<br>Cancel | 9<br>01<br>AA010102<br>AA010102<br>Get Pit Ch | Batch<br>Expiry                   | e Mair | ı Menu   |
| UOL.<br>Qty<br>Grade<br>Dest Loc<br>Dest Plt<br>Cancel | 9<br>01<br>AA010102<br>AA010102<br>Get Plt Ch | Batch<br>Expiry<br>2<br>k Loc Mov | e Mair | ı Menu   |

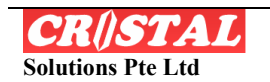

# 12. Next Page $\rightarrow$

The "Next Page  $\rightarrow$ " caters for future and customised modules to be added to CRiSTAL RF application. Currently, there are in reserved status.

| 🎊 CRISTAL WMS RF                                                                                                    | 📃 🔝 17:41 🐽                                                                                                    |
|----------------------------------------------------------------------------------------------------|----------------------------------------------------------------------------------------------------|
| CRISTAL WMS - F<br>CRISTAL WMS - F<br>© Copyright 1997 - 200<br>CRISTAL Solutions<br>Website: http://www<br>Current User | PE Ltd, Singapore<br>Ar Edition 2,3,38<br>5, All Rights Reserved<br>Pte Ltd, Singapore<br>Acristalsolutions.com |
| Check In/Putaway                                                                                                    | Inventory Qry                                                                                                   |
| Putaway by Task                                                                                                    | Stk Adjustment                                                                                                  |
| Pick Sales Order                                                                                                    | Pallet Relocate                                                                                                 |
| Pick By Task                                                                                                    | Item Relocate                                                                                                   |
| Replenish By Task                                                                                                    | Print Label                                                                                                    |
| Next Page>                                                                                                    | Logout & Exit                                                                                                   |
| File                                                                                                    | <b>₩</b>                                                                                                    |

12.1. Select and tab "Next Page  $\rightarrow$ "

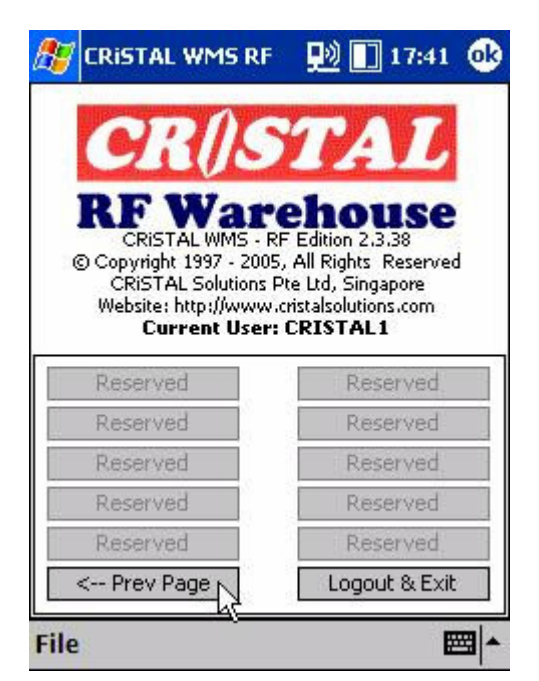

12.2. The screen goes to next module selection. In RF Edition version 2.3.38, there are in reserve status.

<u>END</u>

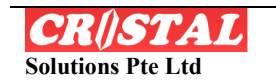